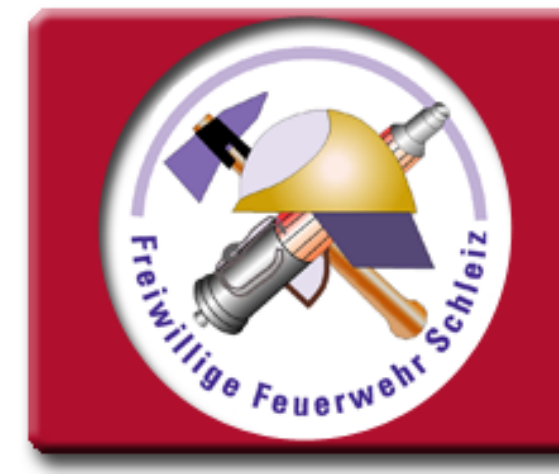

# Nutzung neues Infoterminal von MP Feuer Teil1 (Einsätze)

Ausbilder: Ronny Schuberth

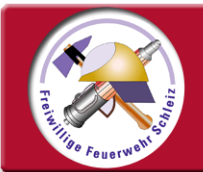

## Infoterminal - MP-Feuer

| 15.     |                                    |            |                        |            |  |  |
|---------|------------------------------------|------------|------------------------|------------|--|--|
| E State | 🛱   Fahrzeuge                      |            | a Ir                   | foterminal |  |  |
| an the  | Fahrzeug auswählen:<br>DLK - 23/12 | SOK 2926   | FLORIAN SCHLEIZ 1/33/1 |            |  |  |
| A.      | ELW 1-Tr.                          | SOK-2710   | FLORIAN SCHLEIZ 1/11/1 |            |  |  |
|         | GW-G                               | SOK-2788   | FLORIAN SCHLEIZ 1/54/1 |            |  |  |
|         | N-Logistik                         | SCZ-FW 67  | FLORIAN SCHLEIZ 1/67/1 |            |  |  |
| 4       | HLF 20                             | SCZ-FW 44  | FLORIAN SCHLEIZ 1/44/1 |            |  |  |
|         | LF 20 KatS                         | SOK-T 1700 | FLORIAN SCHLEIZ 49     |            |  |  |
|         | Mobile Vorwarntafel                | SCZ-8046   | FLORIAN SCHLEIZ 1/77/1 |            |  |  |
|         | Quad                               | SCZ-FW 7   | Florian Schleiz 15     |            |  |  |
|         | RW                                 | SOK-T1600  | FLORIAN SCHLEIZ 1/72/1 |            |  |  |

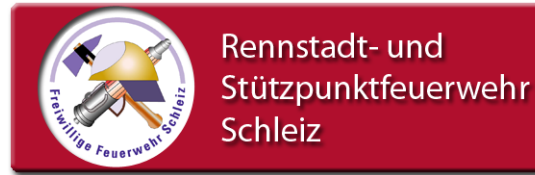

#### Vorbemerkung

Das neue INFO-Terminal von MP-Feuer soll vor allem die Arbeit der Schleizer Feuerwehr erleichtern.

Es ist zur Nutzung für alle Einsatzkräfte geplant und ist wieder ein stückweit Digitalisierung des Verwaltungsaufwandes, den wir alltäglich tätigen müssen.

Wir danken dem Förderverein Feuerwehr Schleiz e.V, der die Mittel für das System u.a. mit Hilfe von Fördermitteln der **Deutsche Stiftung für Engagement und Ehrenamt** zur Verfügung gestellt hat.

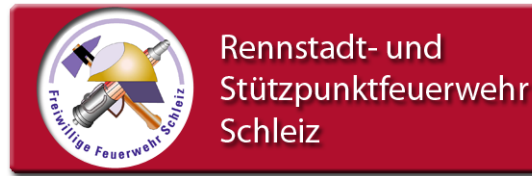

## Grundsätzliches

Bitte nutzt das Gerät nur dafür, für was es gedacht ist!

#### Der Touchscreen-Bildschirm sollte nicht mit scharfen Gegenständen, Bleistiften oder Kugelschreibern verwendet werden!

Außerdem bleibt das Gerät immer eingeschaltet!

Zur Reinigung bitte keine scharfen Reinigungsmittel verwenden!

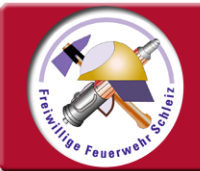

#### Infoterminal - MP-Feuer

#### Bildschirm-Schlafmodus

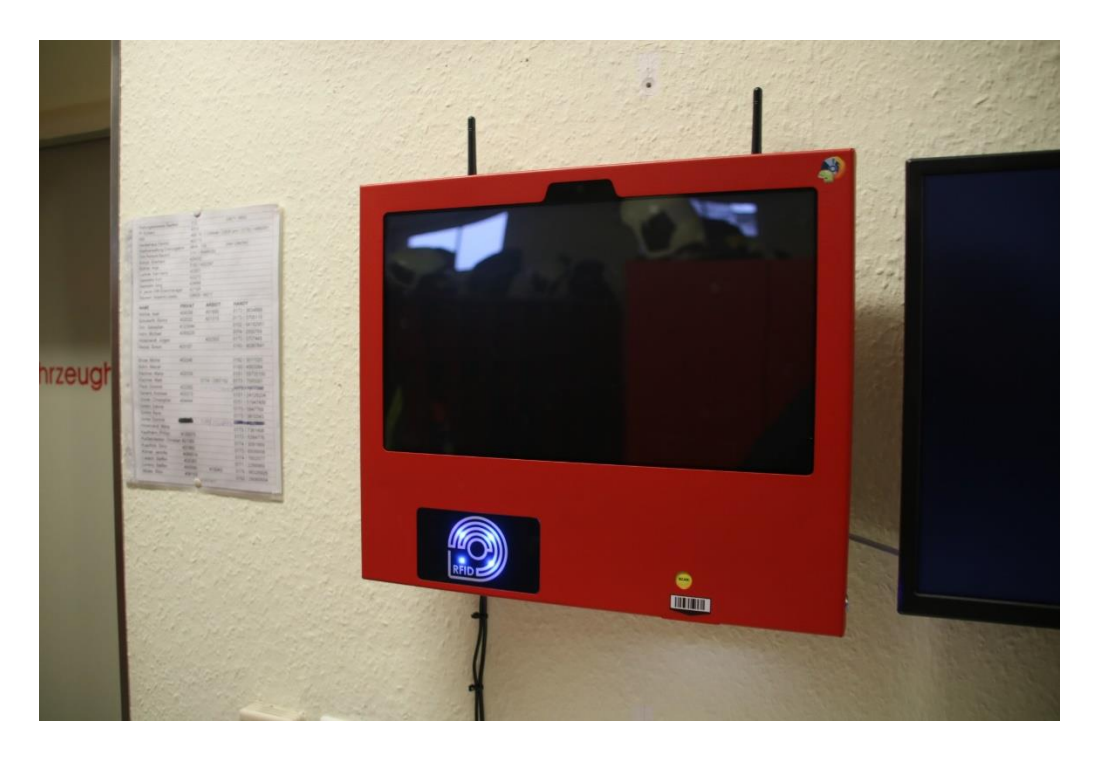

Bei längere Nicht-Nutzung (ca. 15 Minuten) schaltet der Bildschirm sich dunkel. Durch berühren wird er wieder in der letzten Einstellung aktiv.

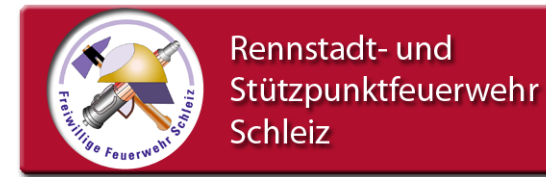

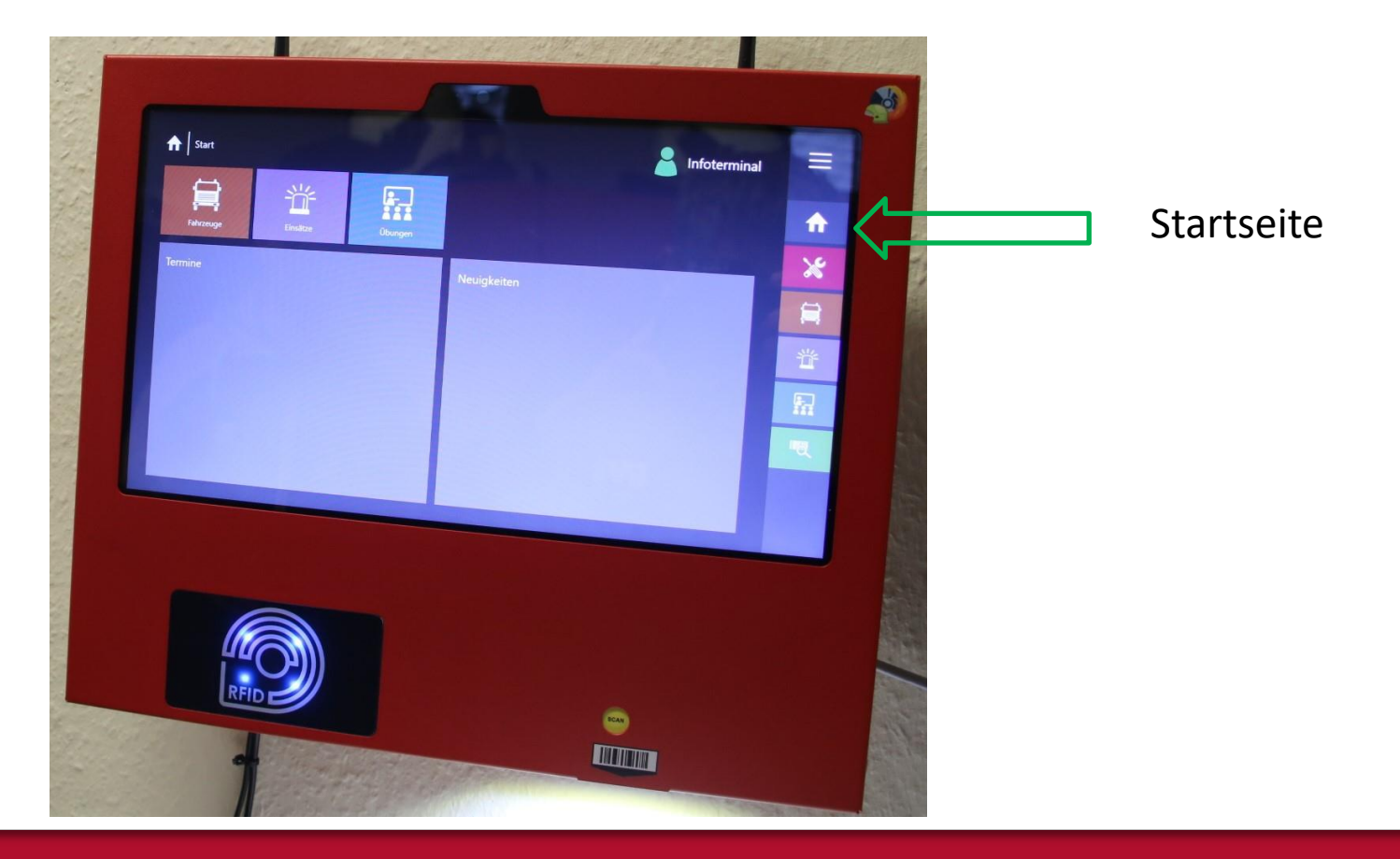

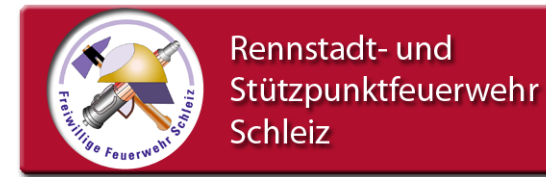

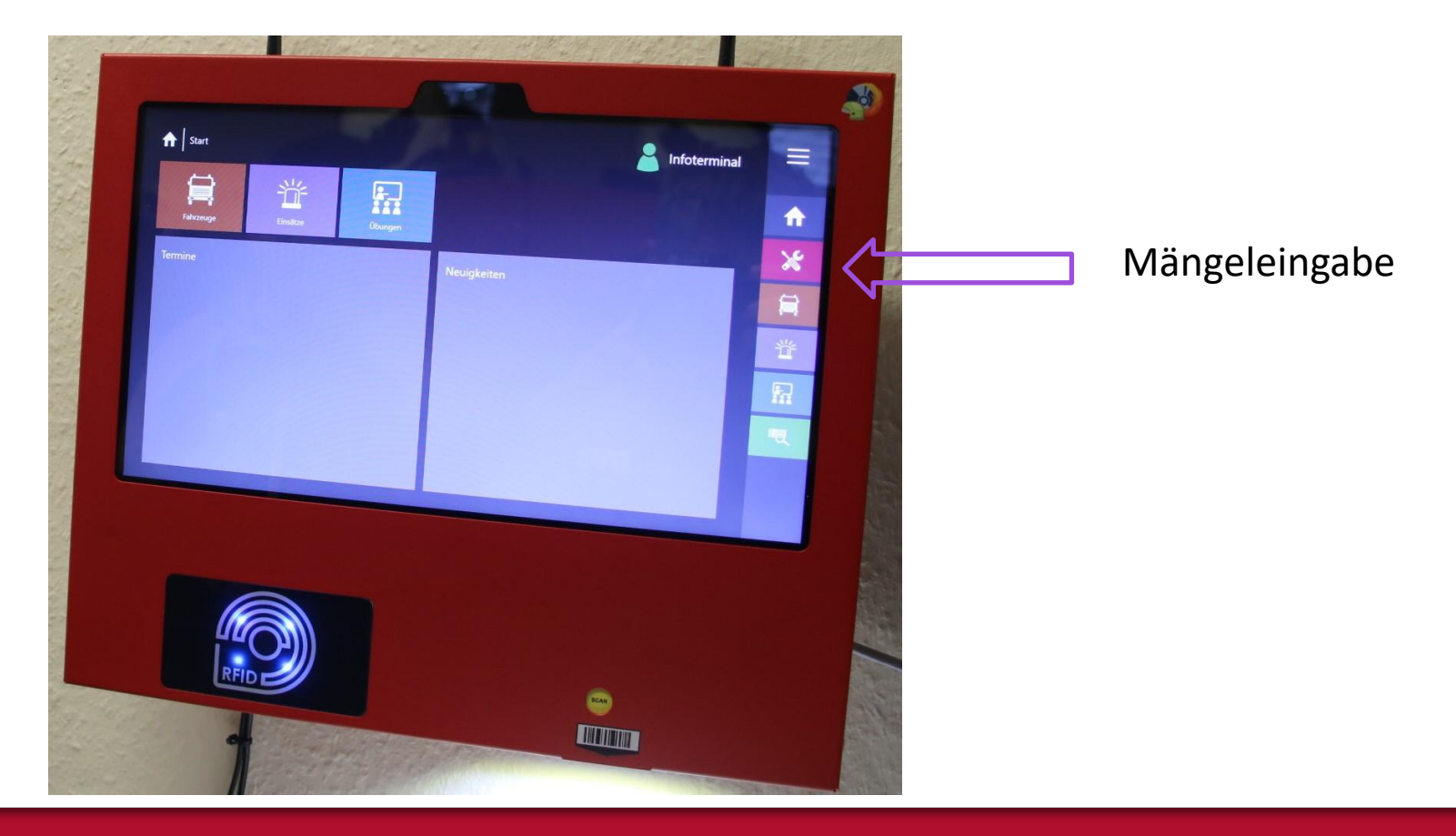

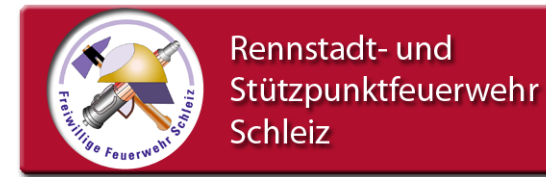

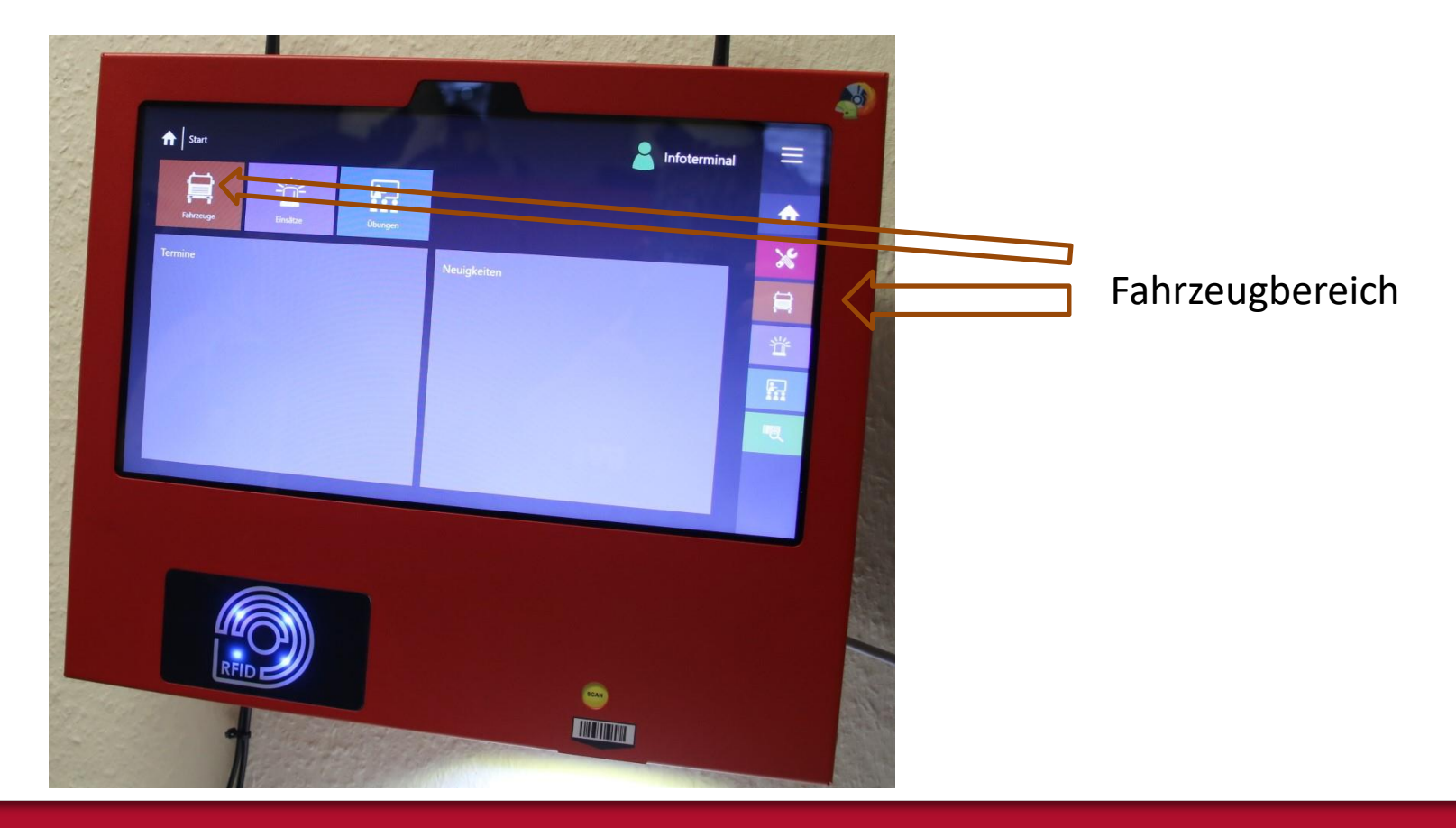

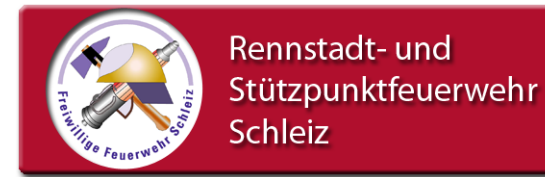

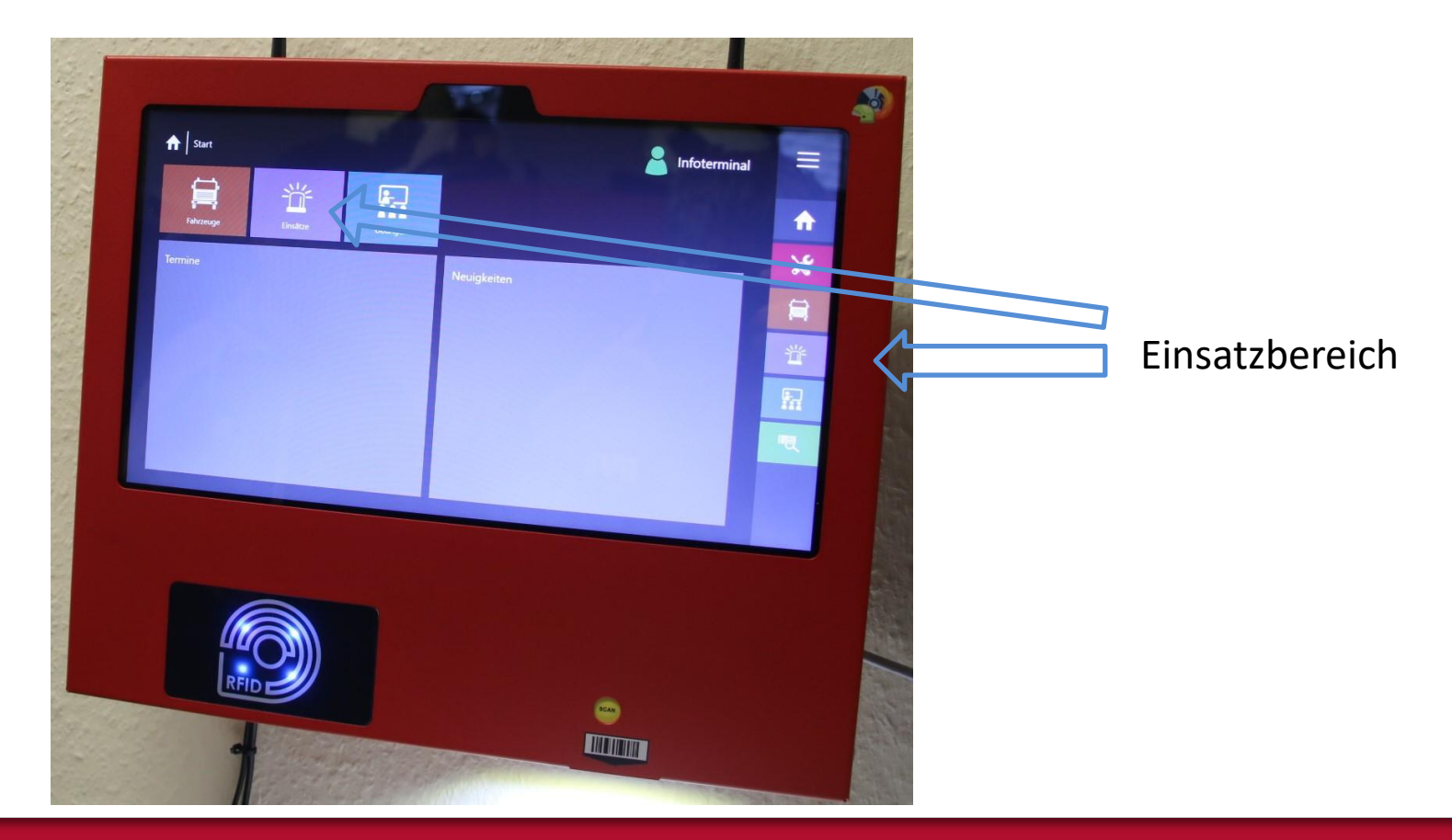

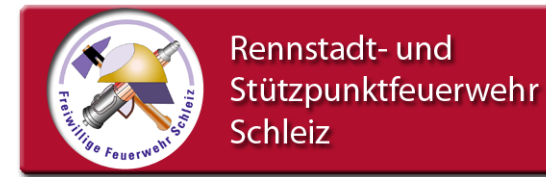

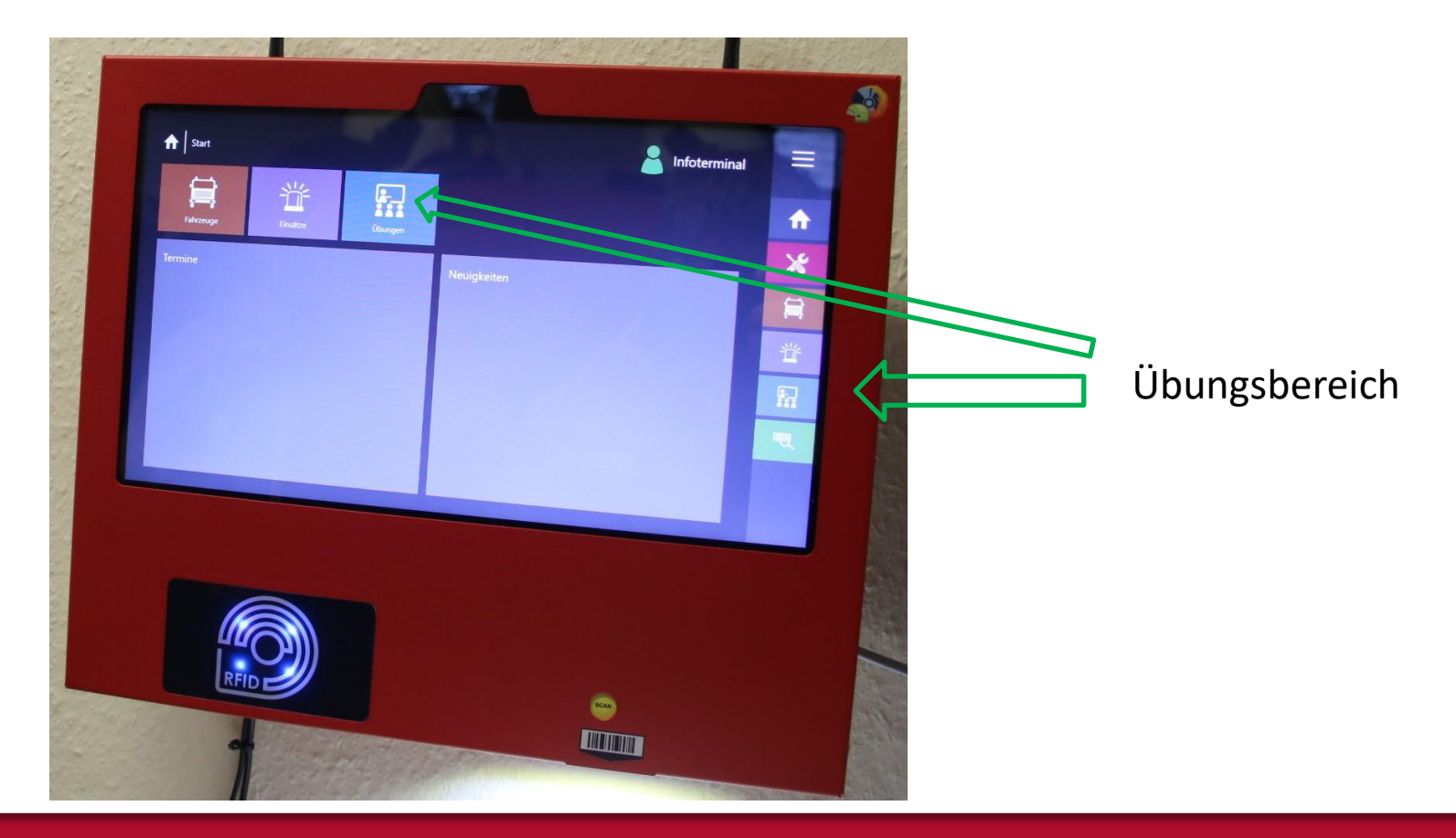

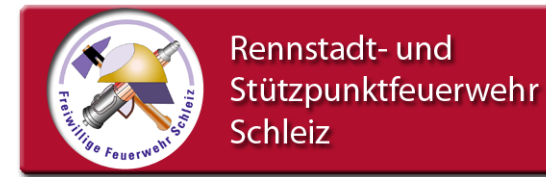

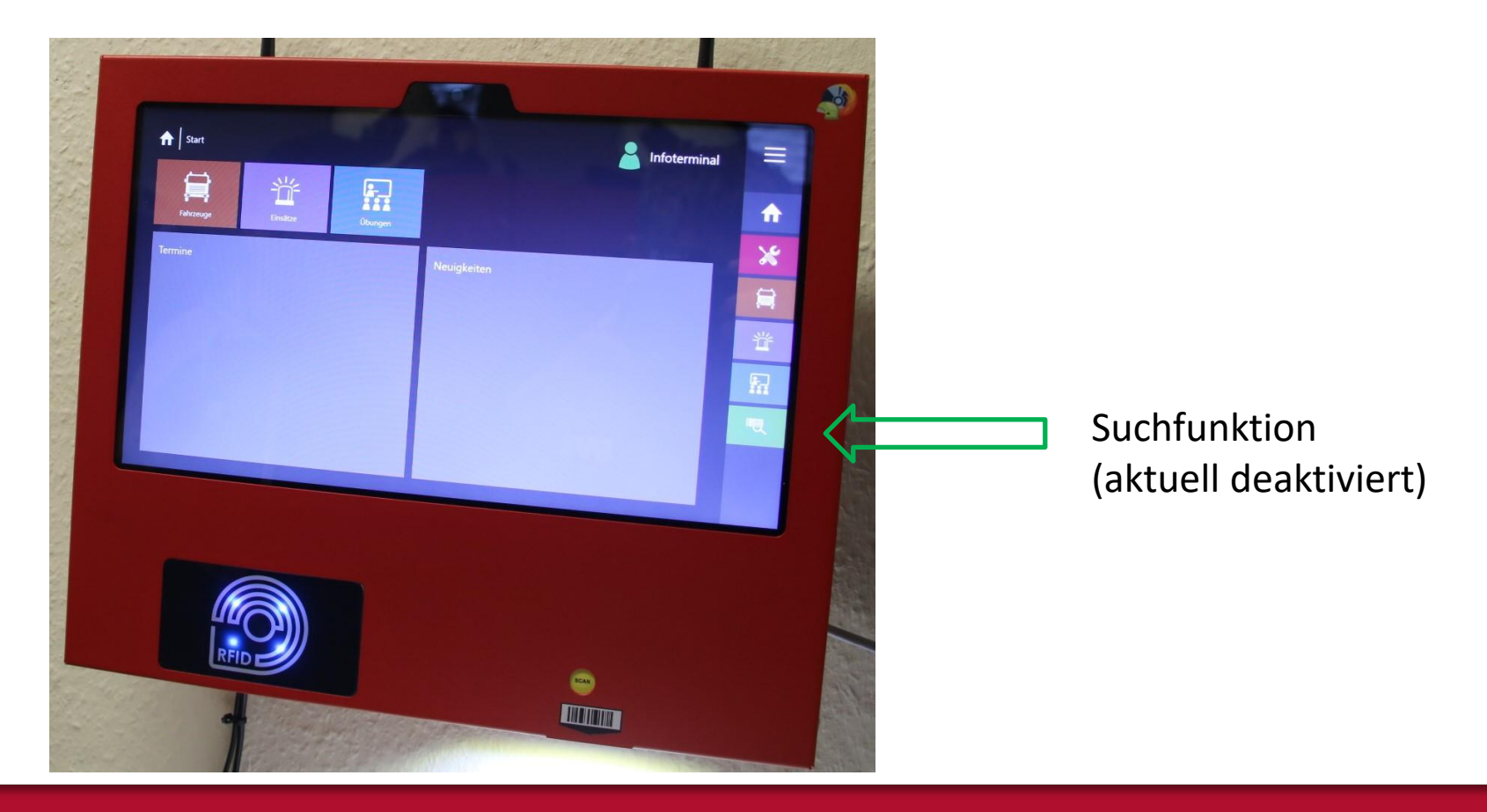

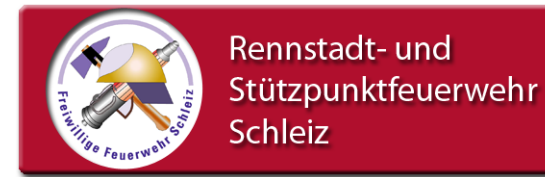

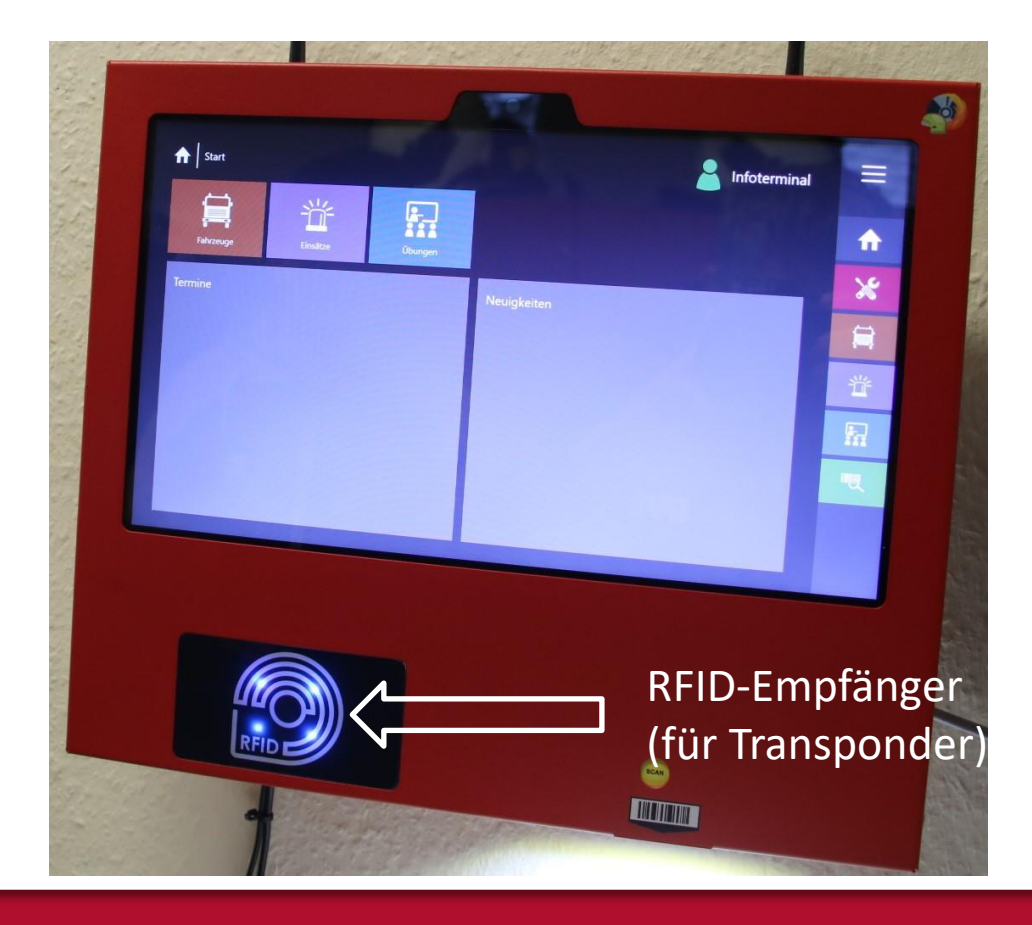

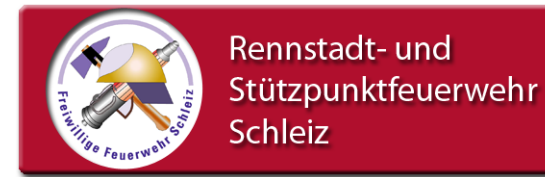

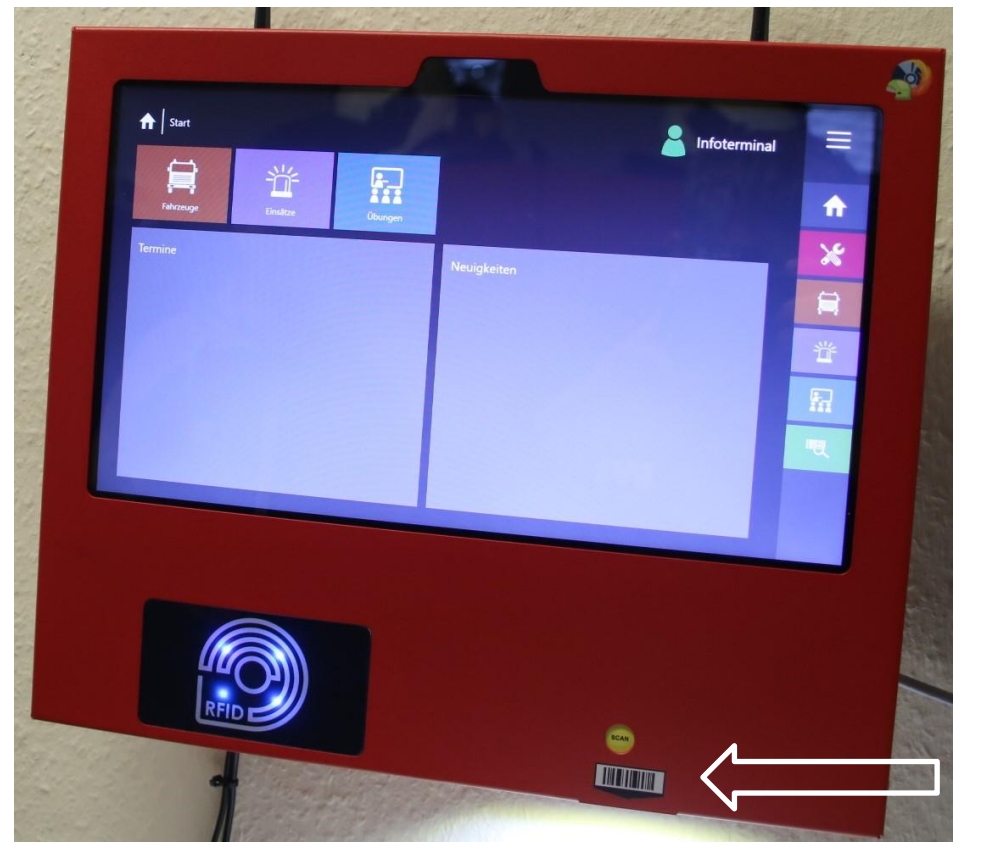

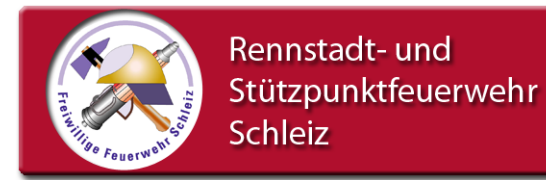

#### Folgend Nutzungen sind geplant:

#### Für alle Einsatzkräfte

- Einsatz anlegen (z.B. bei Bereitschaft und frühzeitiger Rückkehr vom EO zum Gerätehaus)
- Eingabe Fahrzeug (mit dem der Kamerad ggf. unterwegs war)
- Eingabe Personal (über Transponder) für Einsätze und Ausbildungen
- (später) Mängelangabe

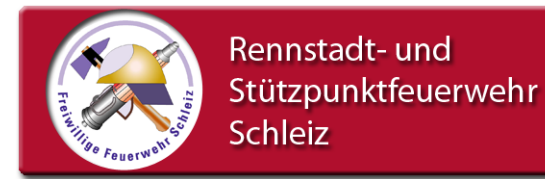

Folgend Nutzungen sind geplant:

Für alle Maschinisten zusätzlich

- Führen eines digitalen Fahrtenbuches
- Digitaler Nachweis Betankung der Fahrzeuge

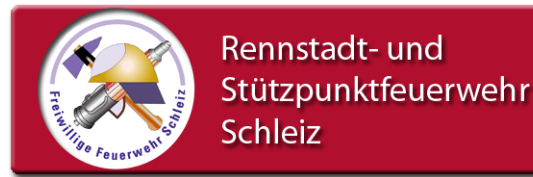

#### 1. Einsatz anlegen

Grundsätzlich sollen alle Einsatzkräfte eine Einsatz anlegen können. Ziel ist, die Datenerfassung des Einsatzpersonales inkl. des genutzten Fahrzeuges auch zu erfassen, wenn jemand nur auf Bereitschaft im Gerätehaus verweilt oder frühzeitiger vom Einsatzort zum Standort fährt.

Das Anlegen eines Einsatzes dauert nach Übung weniger als 1 Minute und ist später auch noch am PC veränderbar.

Der Vorteil: der Bearbeiter des Einsatzberichtes hat sowohl das Personal als auch erste Fahrzeugdaten im System.

Ganz nebenbei werden die Daten auch für das digitale Fahrtenbuch mit verwendet.

Jeder Einsatzkamerad erhält gegen Unterschrift einen Transponder. Der darauf befindliche Code ist Personengebunden. Die nachträglich beschrieben Nummer auf den Transponder entspricht der Personalnummer im PC.

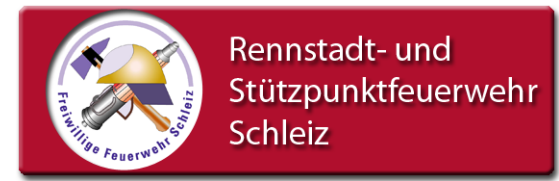

#### Hinweis zur Datenverarbeitung

Jeder Kamerad sollte **unmittelbar nach Rückkehr** ins Gerätehaus seine Anwesenheit am INFO-Terminal nachweisen.

Der Bearbeiter des Einsatzberichtes sollte das Programm MP-Feuer öffnen, wenn der Einsatz am INO-Terminal bereits aktiv angelegt ist. Somit ist der neue Einsatz auch sofort am PC angelegt. Eine Bearbeitung von Fahrzeugen und Personal sollte am PC so spät wie möglich erfolgen, möglichst erst nachdem die letzte Einsatzkraft seinen Nachweis der Anwesenheit am INFO-Terminal erledigt hat. Somit ist eine Doppel-Eingabe ausgeschlossen. Die Fahrzeug- und Personalangaben sind zwingend zu prüfen!

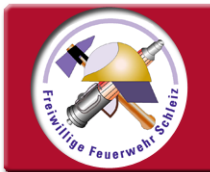

#### Infoterminal - MP-Feuer

#### einen Einsatz anlegen

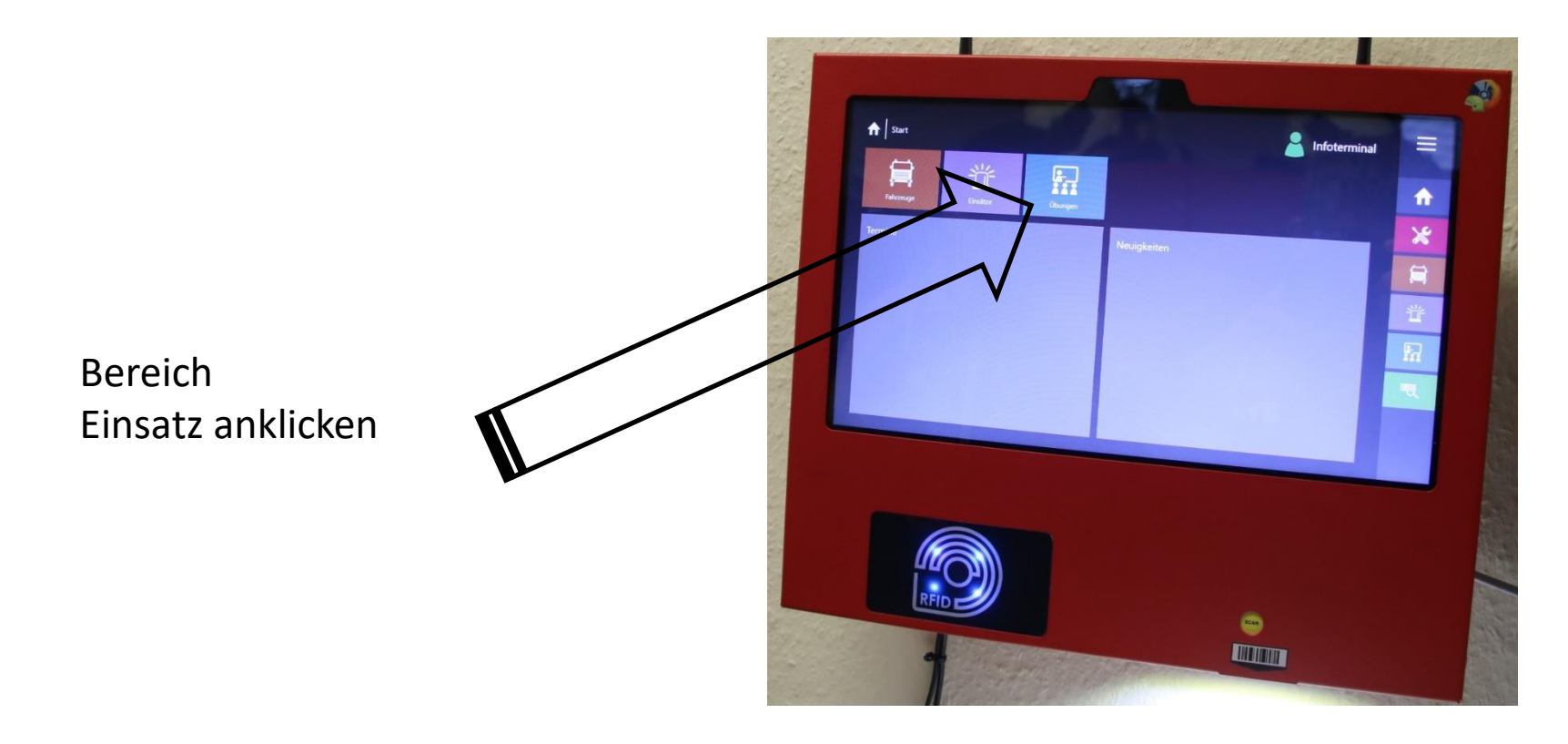

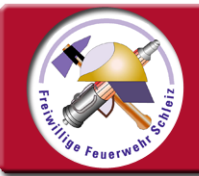

#### Infoterminal - MP-Feuer

#### einen Einsatz anlegen

Die zuletzt abgearbeiteten Einsätze werden angezeigt Grau hinterlegte Einsätze sind abgeschlossen, blau hinterlegte Einsätze sind aktiv/ offen.

Wenn ein Einsatz blau hinterlegt ist, kann es sein, dass bereits den aktuellen Einsatz schon jemand geöffnet hat.

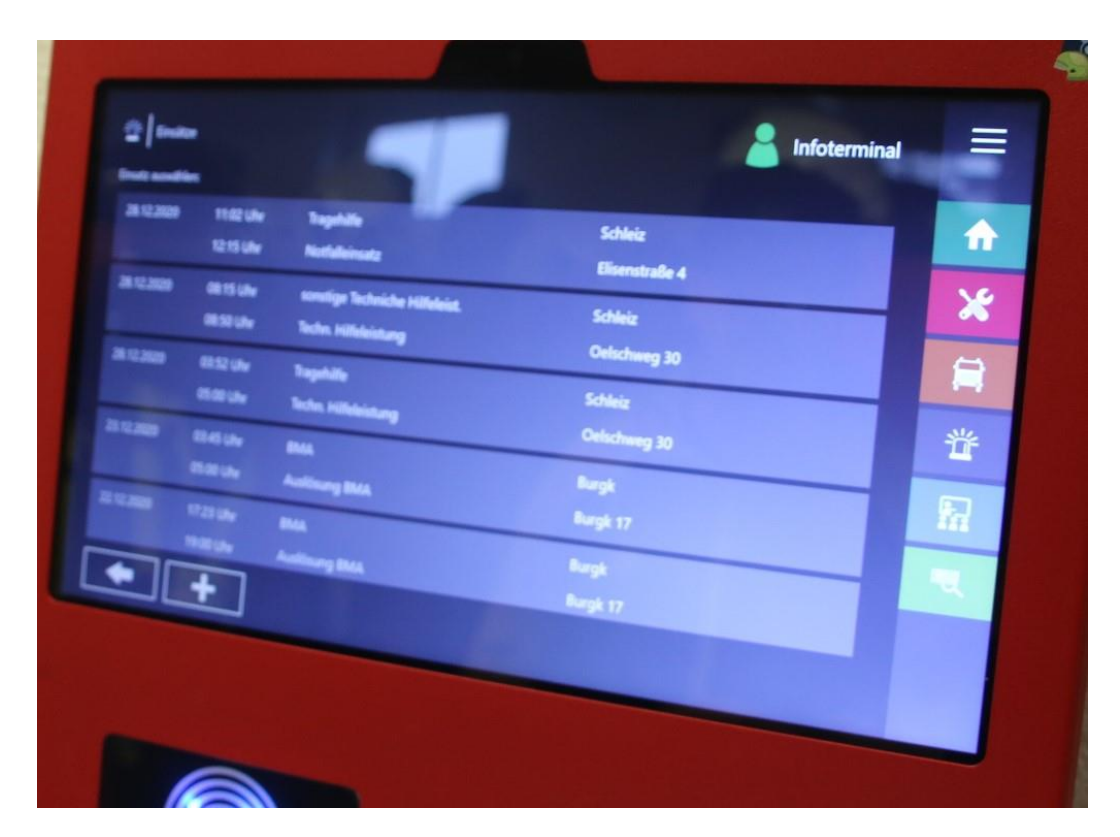

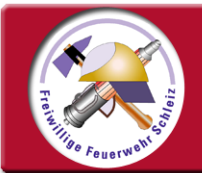

#### Infoterminal - MP-Feuer

#### einen Einsatz anlegen

Auf "+" tippen und ein neuer Einsatz wird geöffnet.

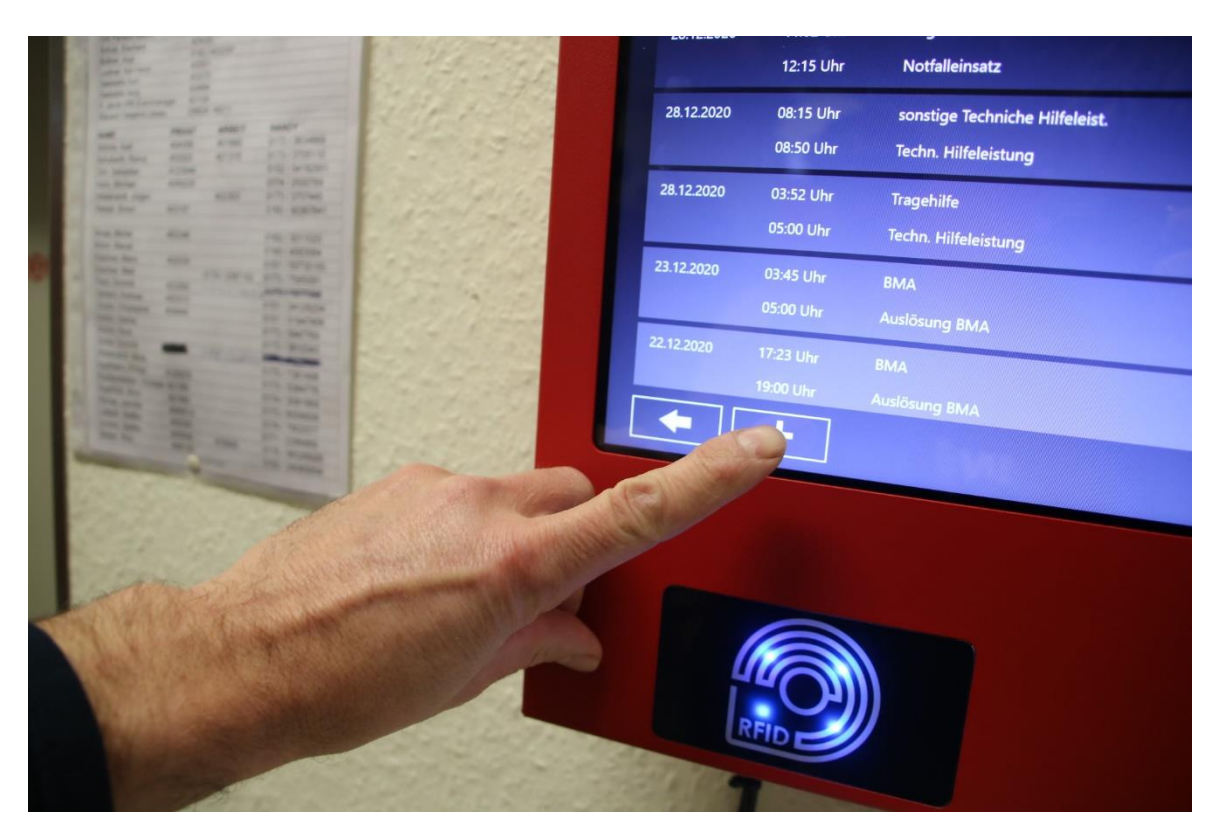

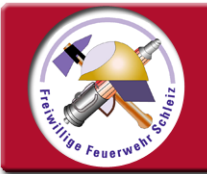

#### Infoterminal - MP-Feuer

## einen Einsatz anlegen

Ein neues Fenster öffnet sich. Links oben wird automatisch das aktuelle Datum und die aktuelle Uhrzeit eingetragen. (Startdaten)

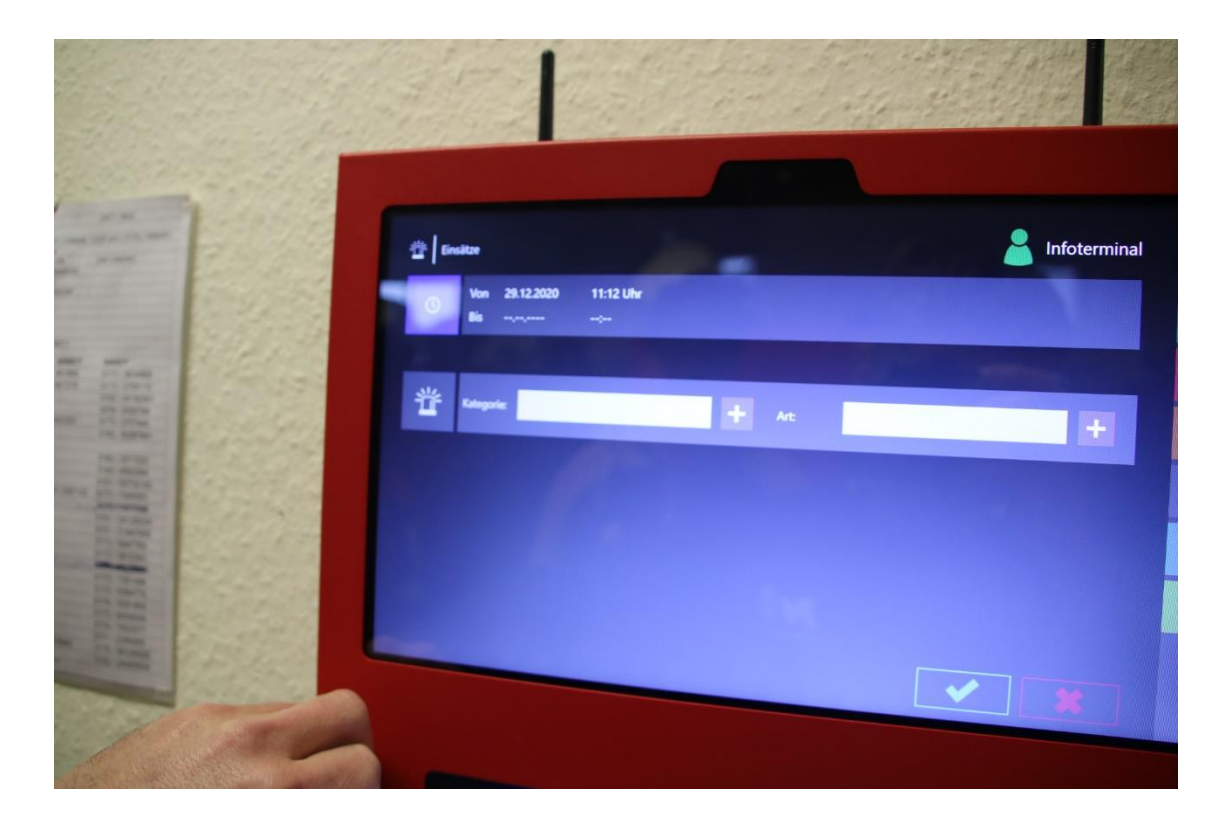

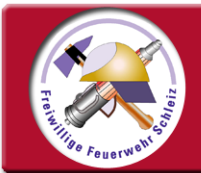

#### Infoterminal - MP-Feuer

#### einen Einsatz anlegen

Auf "+" die Kategorie anklicken, neues Fenster öffnet sich!

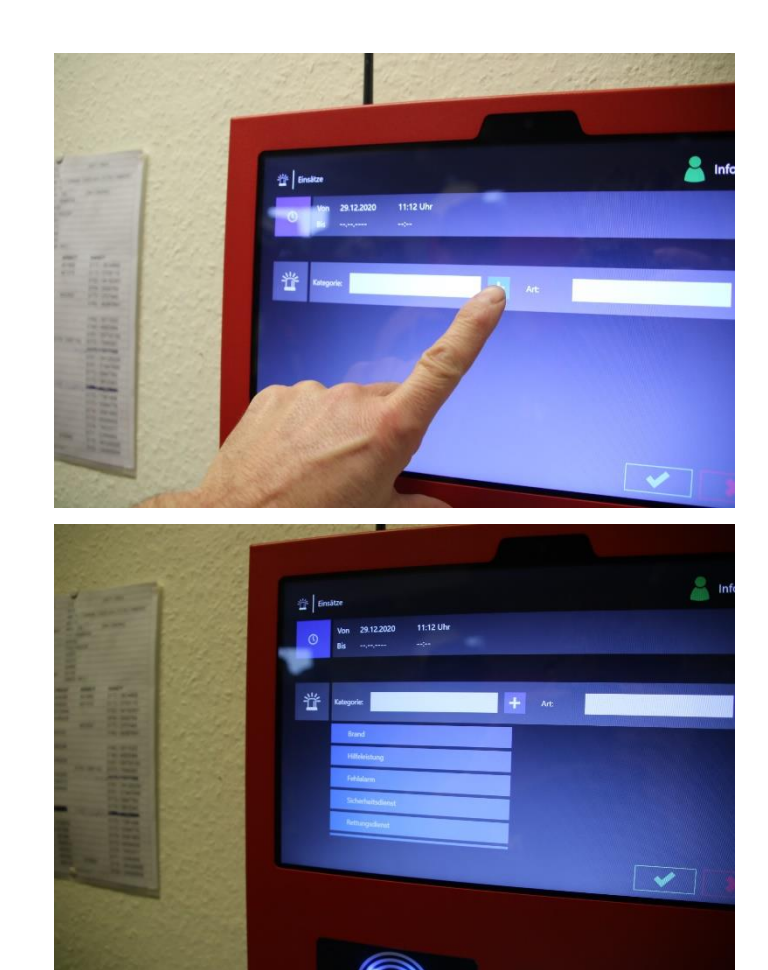

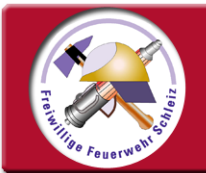

#### Infoterminal - MP-Feuer

#### einen Einsatz anlegen

Kategorie (z.B Brand, Hilfeleistung ect.) auswählen....

Hinweis: nach unten scrollen ist möglich!

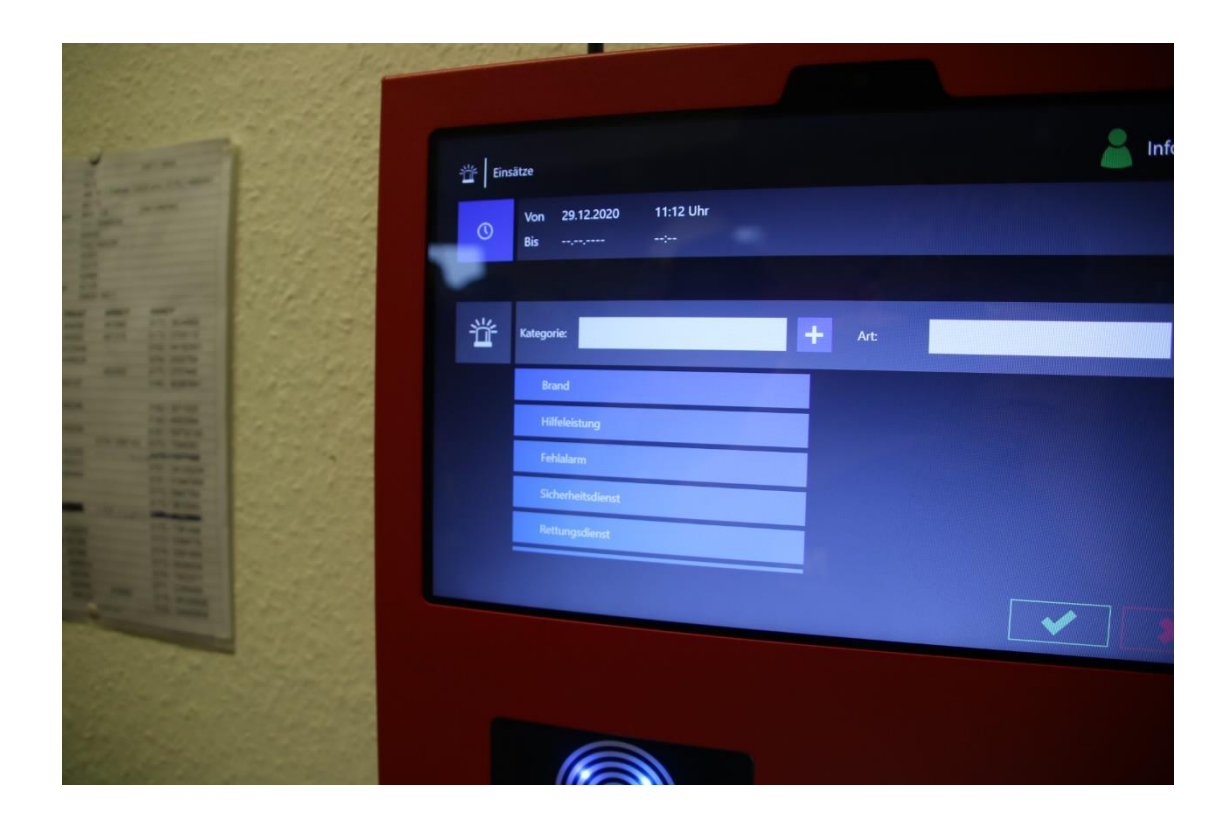

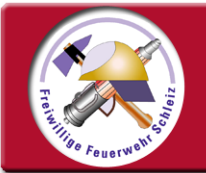

#### Infoterminal - MP-Feuer

## einen Einsatz anlegen

... das gleiche auch mit der Einsatzart (z.B. Fahrzeugbrand, Kleinbrand, Großbrand ect.).

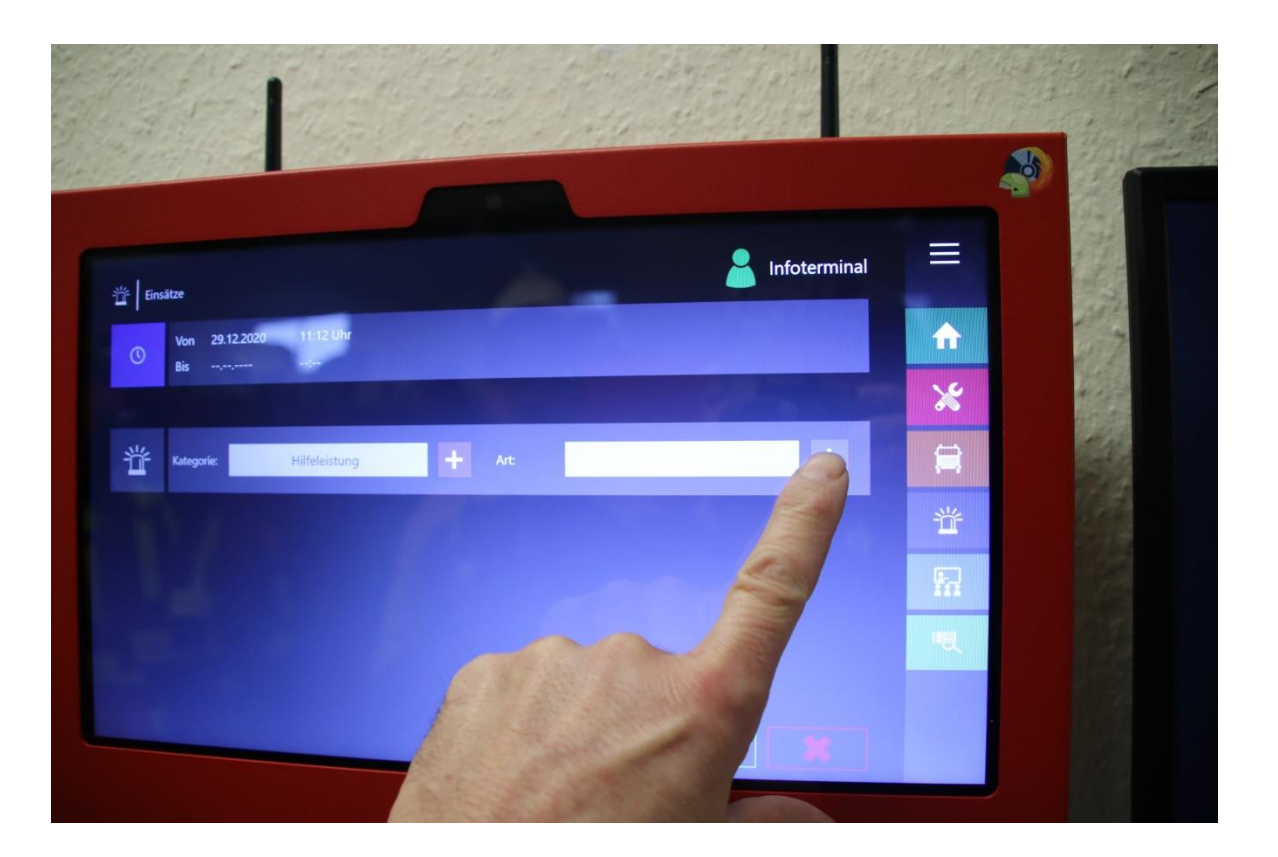

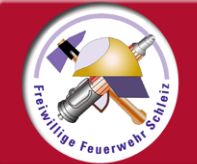

#### Infoterminal - MP-Feuer

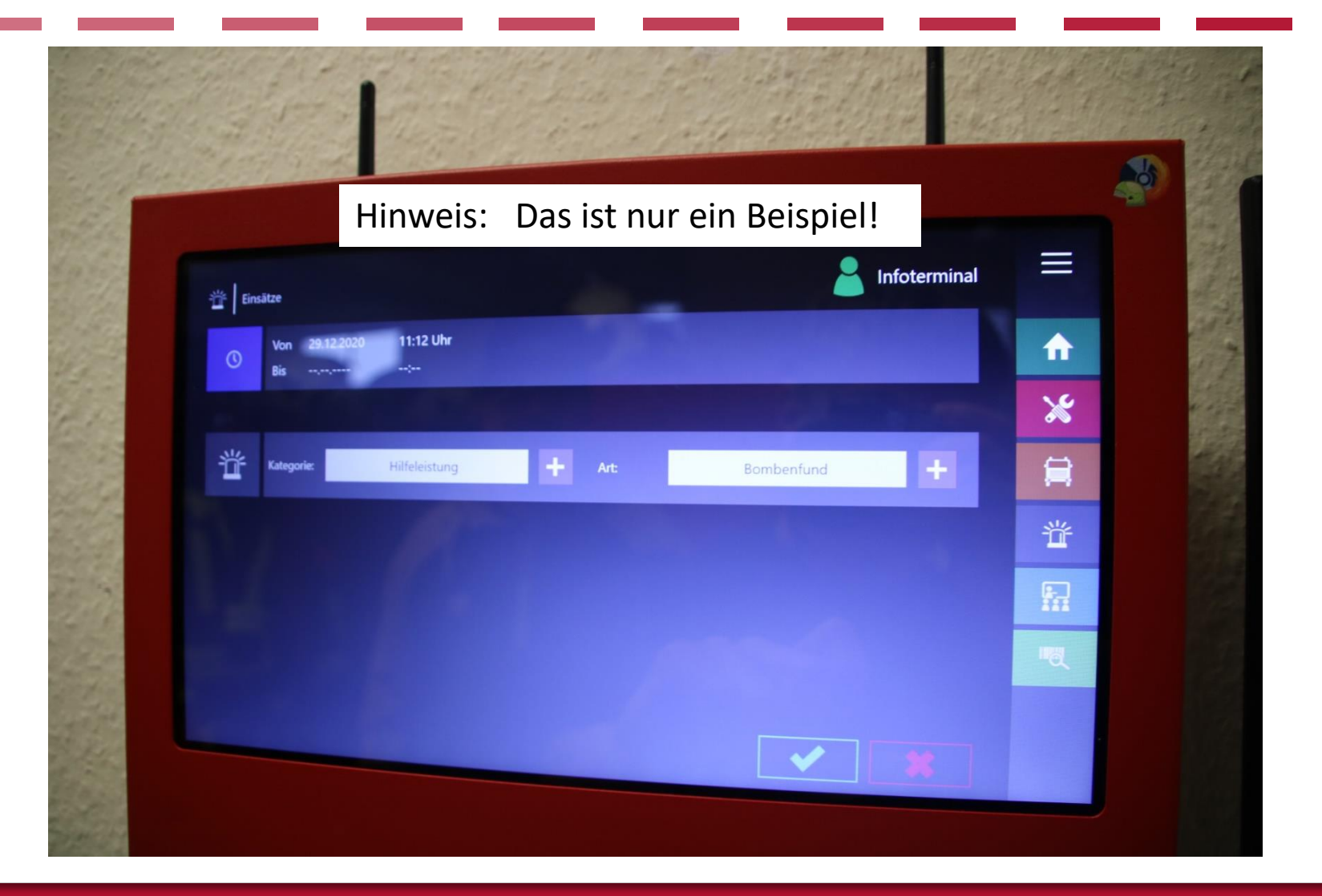

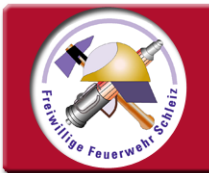

#### Infoterminal - MP-Feuer

#### einen Einsatz anlegen

... dann mit Klick auf grünen Haken alles bestätigen!

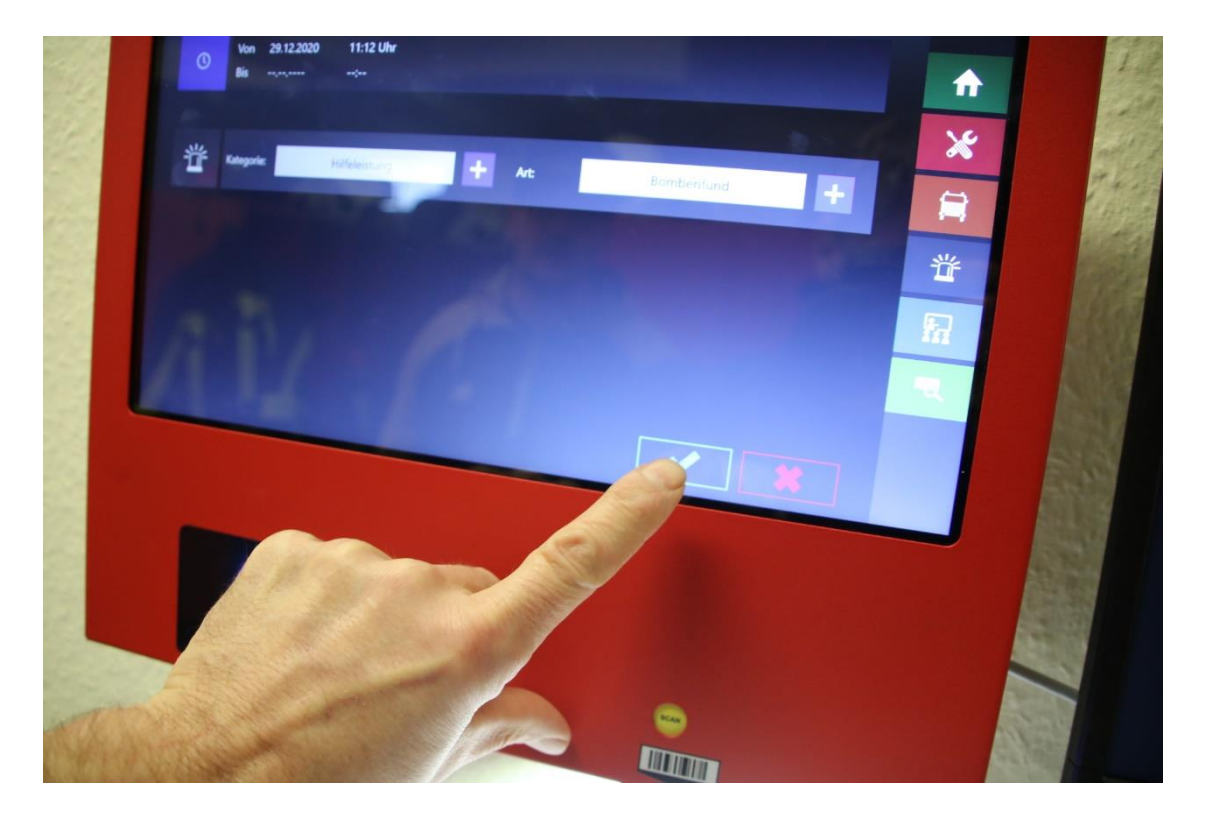

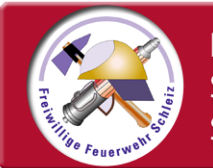

#### Infoterminal - MP-Feuer

#### einen Einsatz anlegen – Fertig!

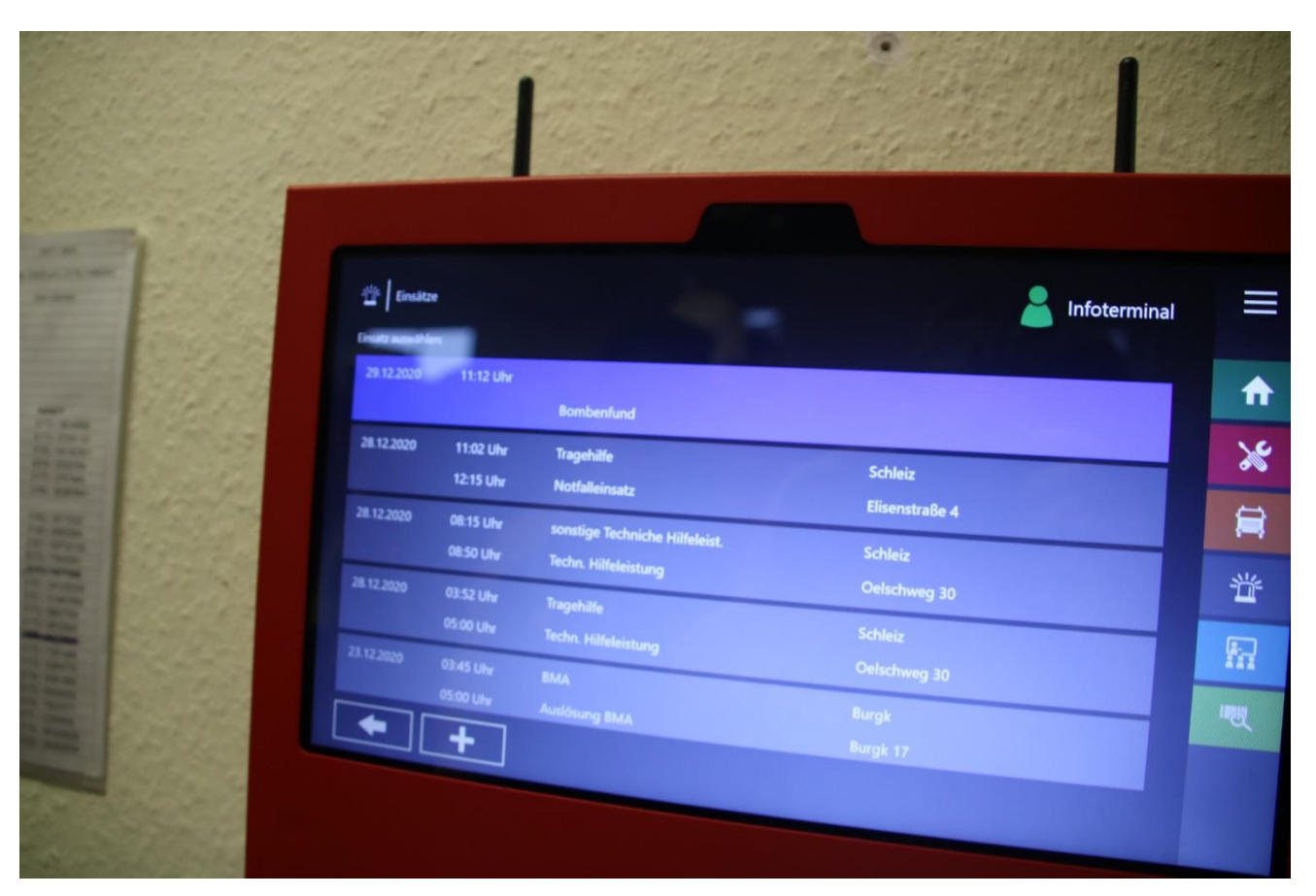

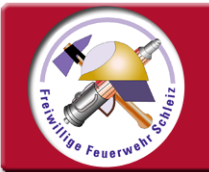

#### Infoterminal - MP-Feuer

#### einen Einsatz bearbeiten

Den <u>zu bearbeitenden Einsatz</u> anklicken! Hinweis: Es können auch mehrere Einsätze aktiv offen sein! (z.B. bei Großschadenslagen)

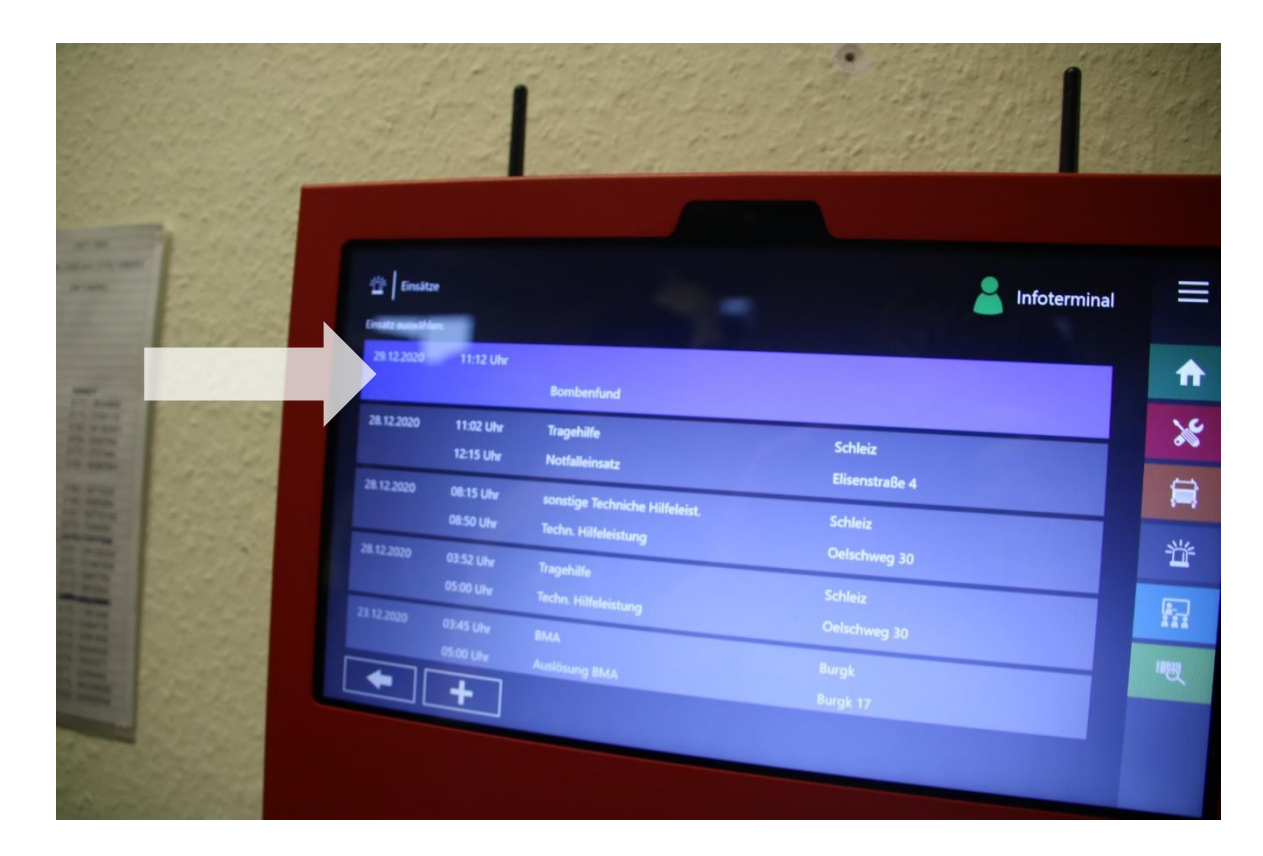

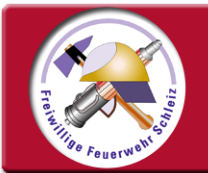

#### Infoterminal - MP-Feuer

## einen Einsatz bearbeiten

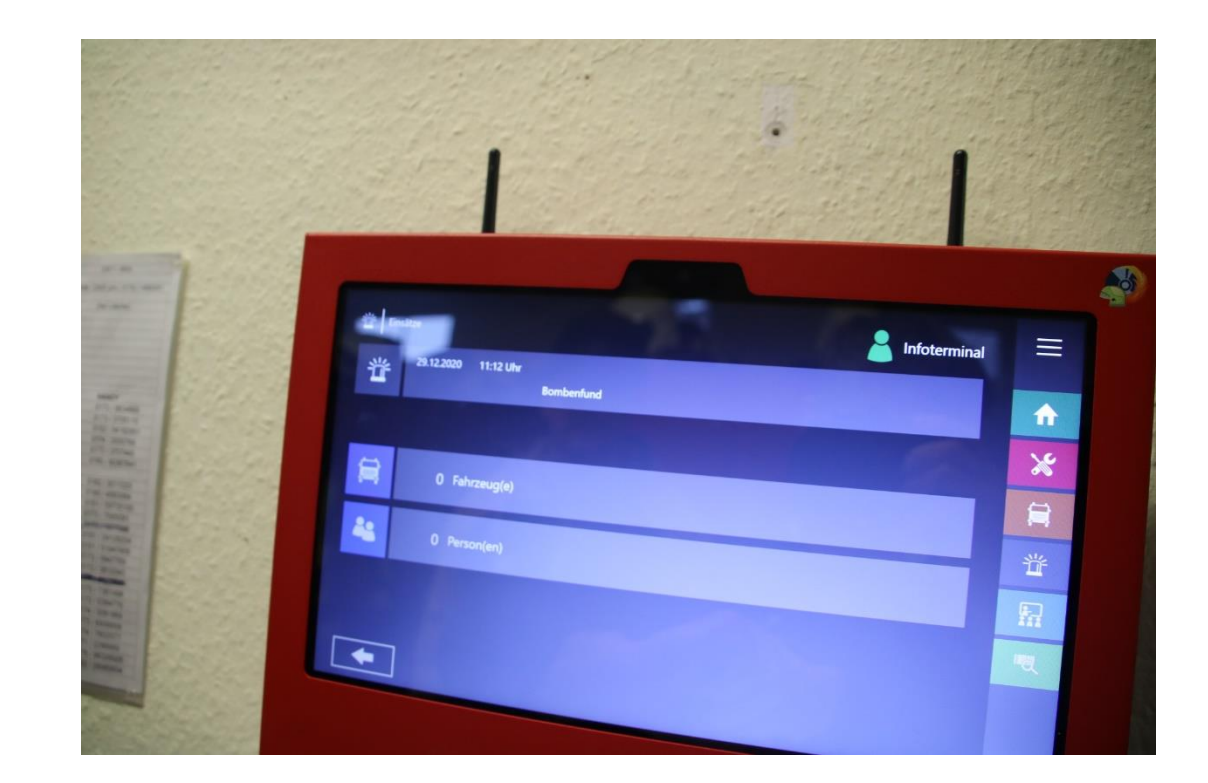

**Neues Fenster:** 

- oben Fahrzeuge
- unten Personal

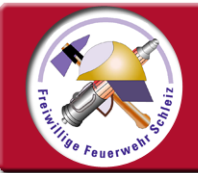

#### Infoterminal - MP-Feuer

#### einen Einsatz bearbeiten

Möglichst immer zuerst Fahrzeuge bearbeiten! Somit kann dann das Personal den Fahrzeugen zugeordnet werden. Es muss immer mindestens das/ die Fahrzeug(e) angelegt werden, die das Personal auch bedient haben....

d.h. wenn das TLF 4000 frühzeitig nach Hause fährt, muss auch mindestens das TLF 4000 angelegt werden!

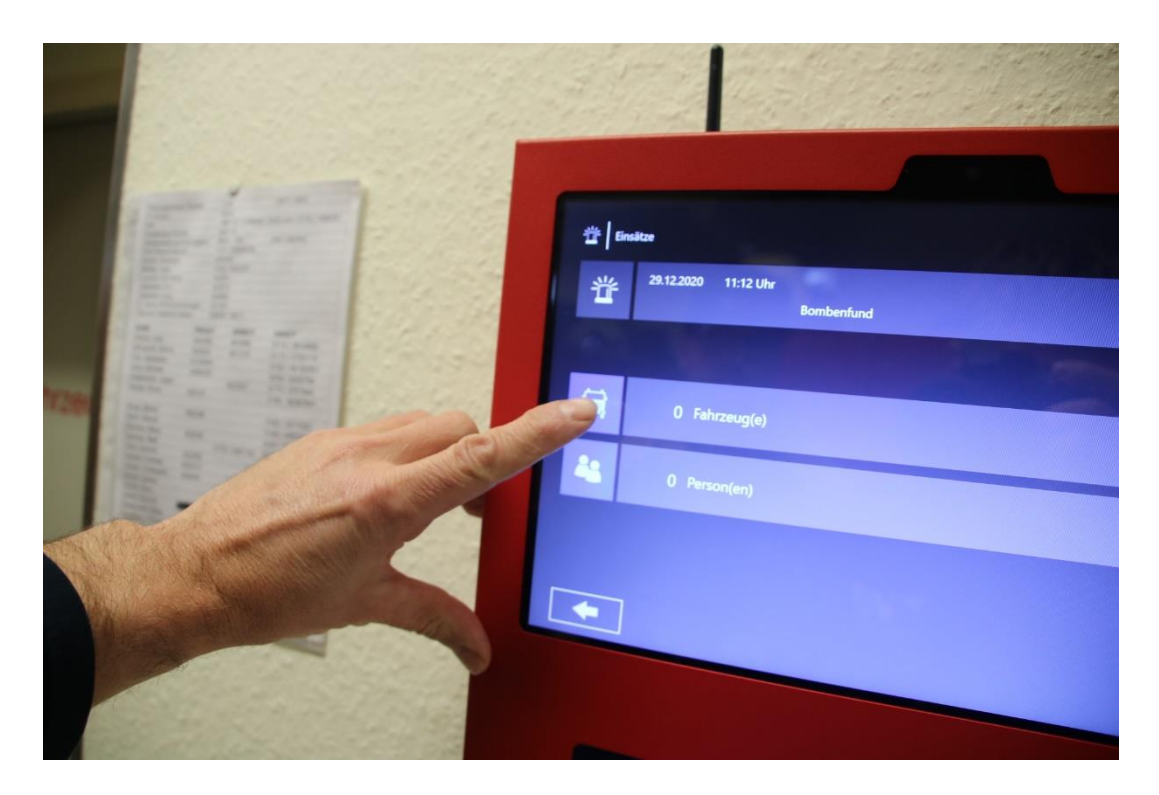

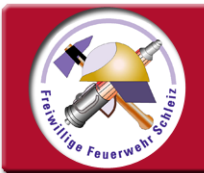

#### Infoterminal - MP-Feuer

## einen Einsatz bearbeiten

...entsprechendes Fahrzeug auswählen...

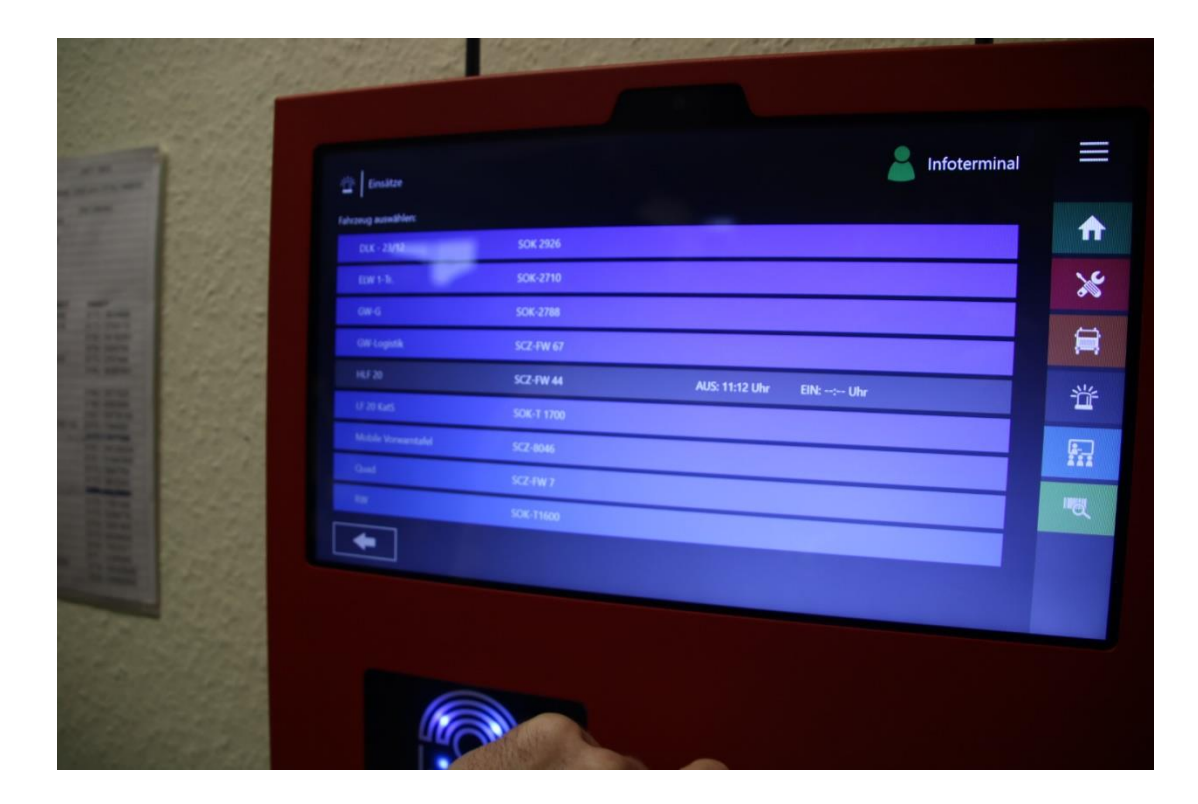

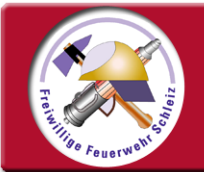

#### Infoterminal - MP-Feuer

## einen Einsatz bearbeiten

...und am grünen Haken bestätigen.

Die Zeiten brauchen hier nicht korrigiert oder ergänzt werden.

Auch der Fahrtenbucheintrag kann später vom Maschinisten ausgefüllt werden.

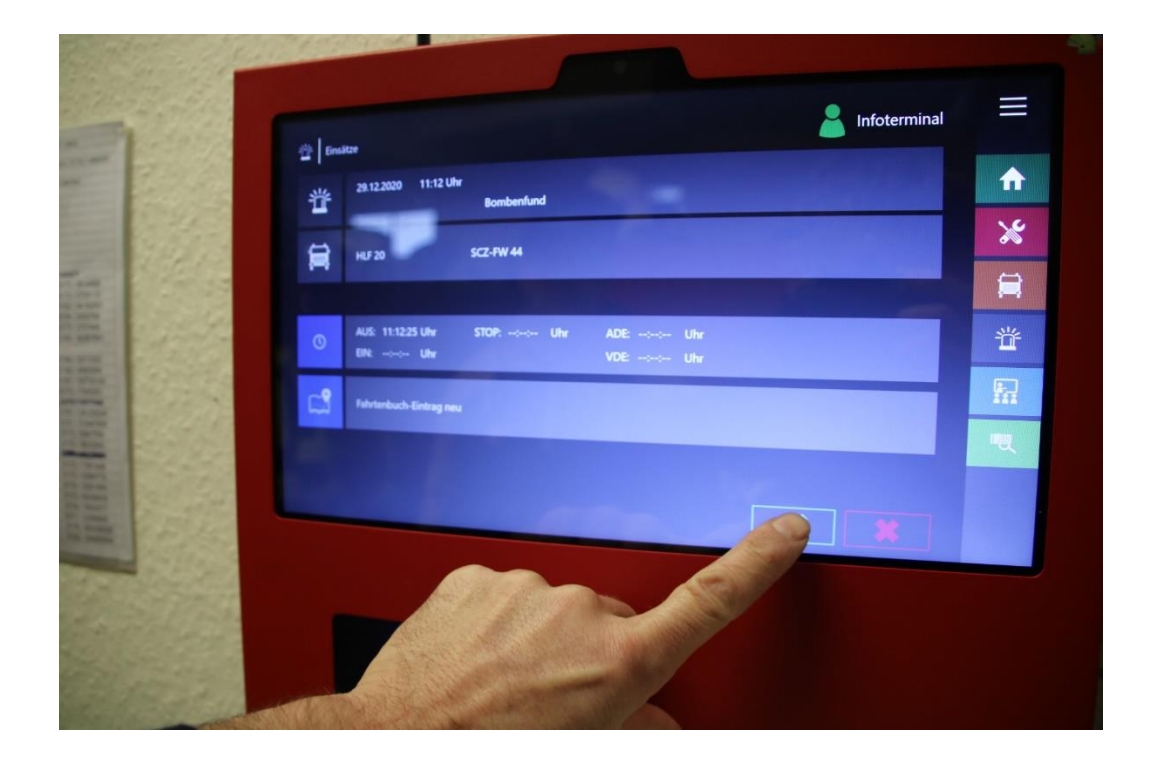

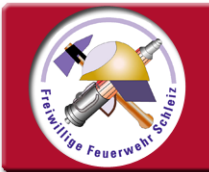

#### Infoterminal - MP-Feuer

#### einen Einsatz bearbeiten

So können auch weitere Fahrzeuge zum Einsatz hinzugefügt werden.

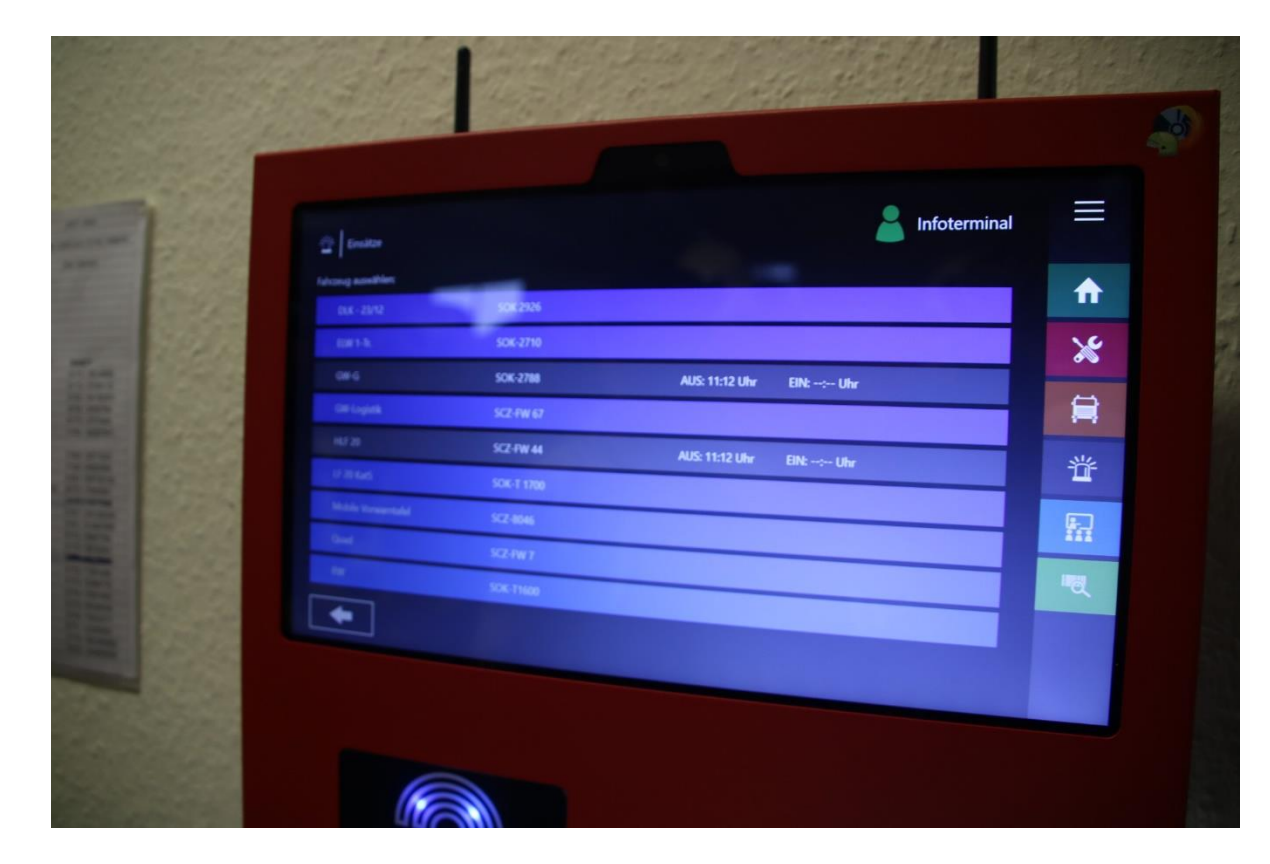

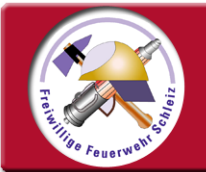

#### Infoterminal - MP-Feuer

## einen Einsatz bearbeiten

Nach Klick auf den grünen Haken sieht man nun 2 aktive Fahrzeuge.

Als nächstes ist das Personal dran.

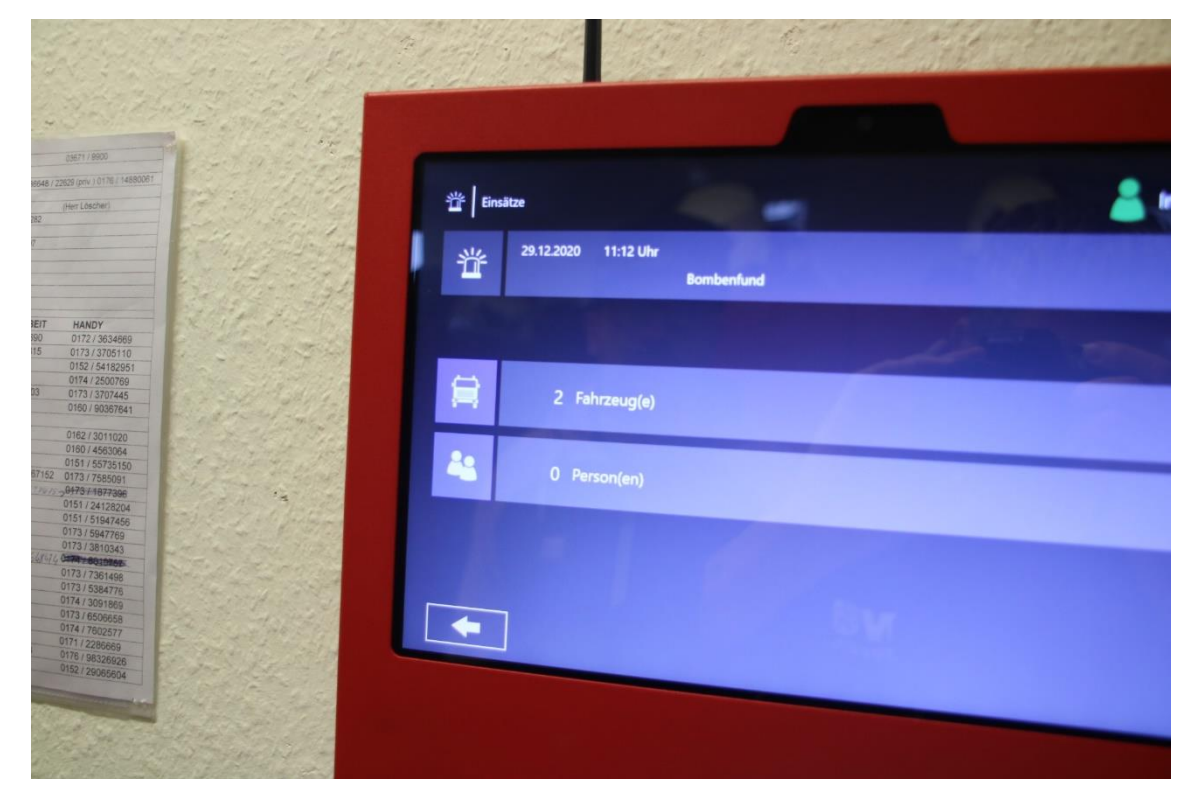

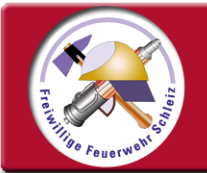

#### Infoterminal - MP-Feuer

#### einen Einsatz bearbeiten

Dazu braucht Ihr nur Euren Transponder vor den RFID-Empfänger halten und schon seit Ihr registriert. (hier im Beispiel Simon)

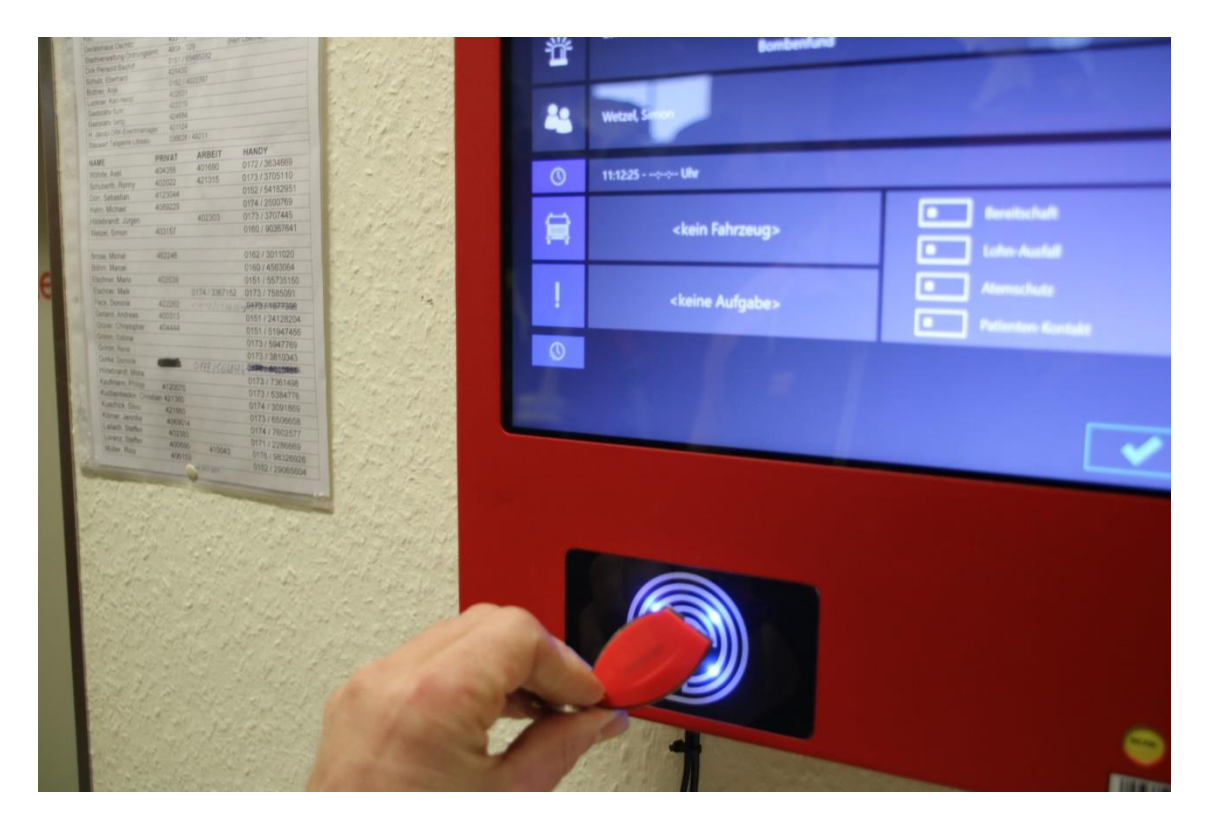

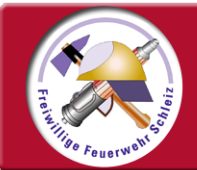

#### Infoterminal - MP-Feuer

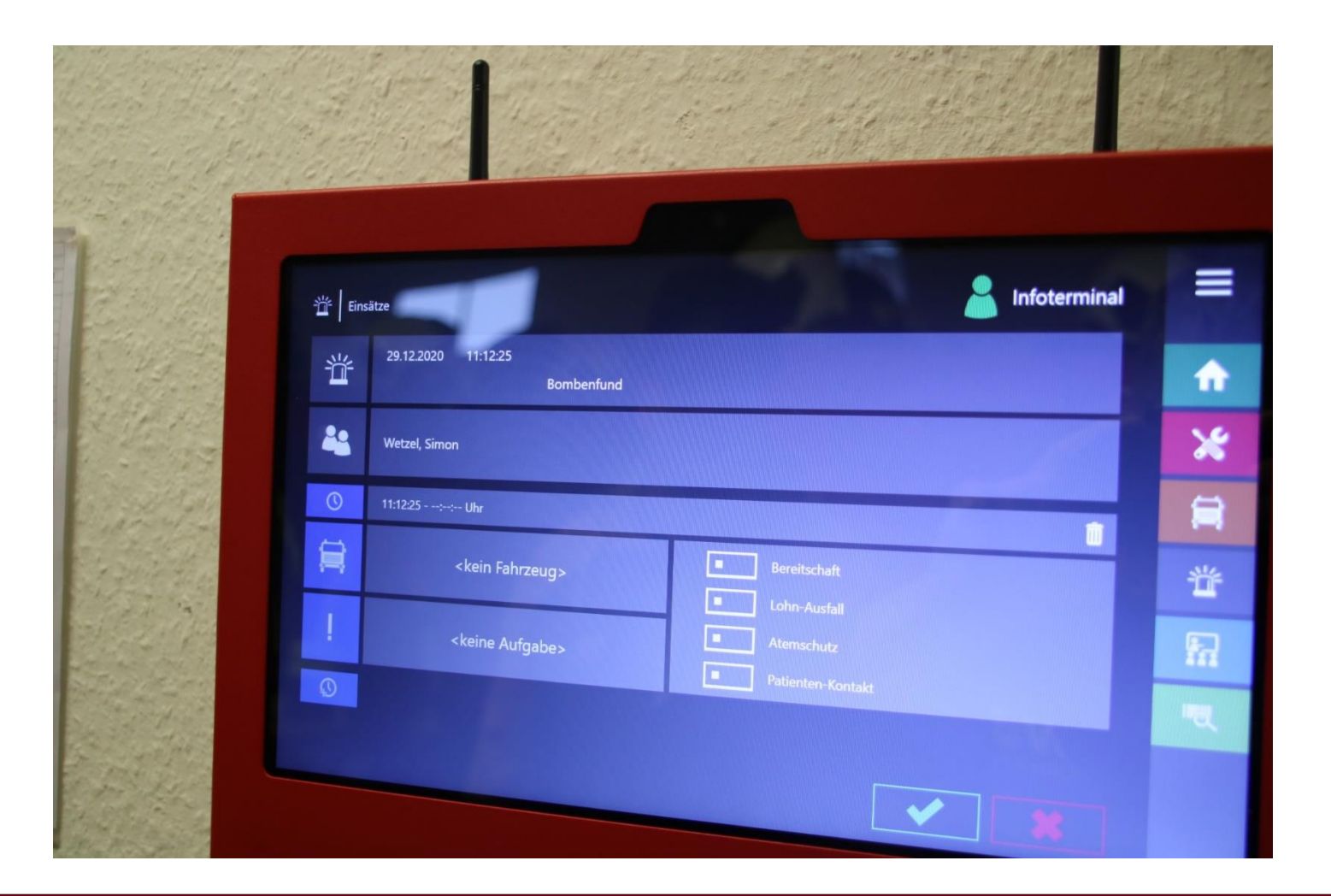

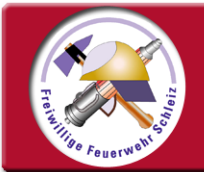

#### Infoterminal - MP-Feuer

#### einen Einsatz bearbeiten

Fahrzeug der Person zuordnen! (durch Fahrzeugsymbol antasten)

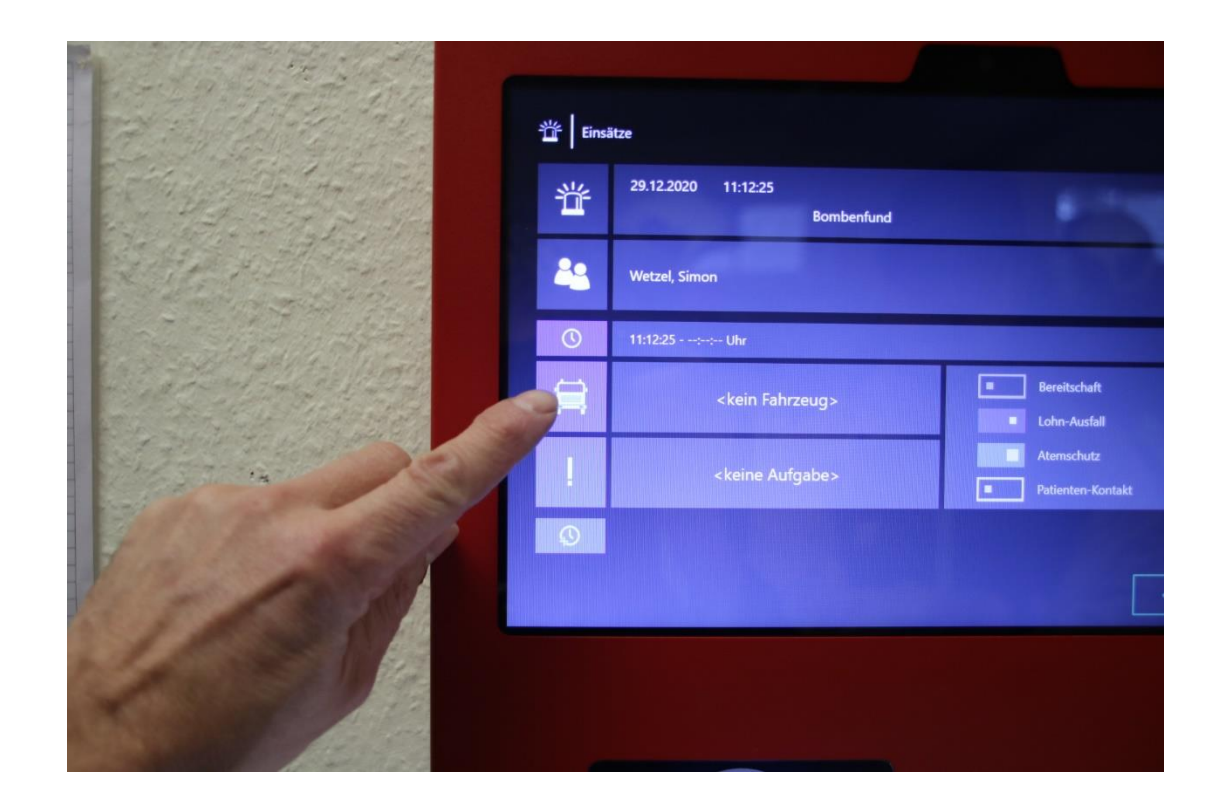

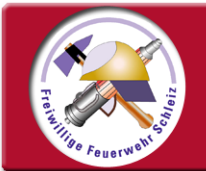

#### Infoterminal - MP-Feuer

#### einen Einsatz bearbeiten

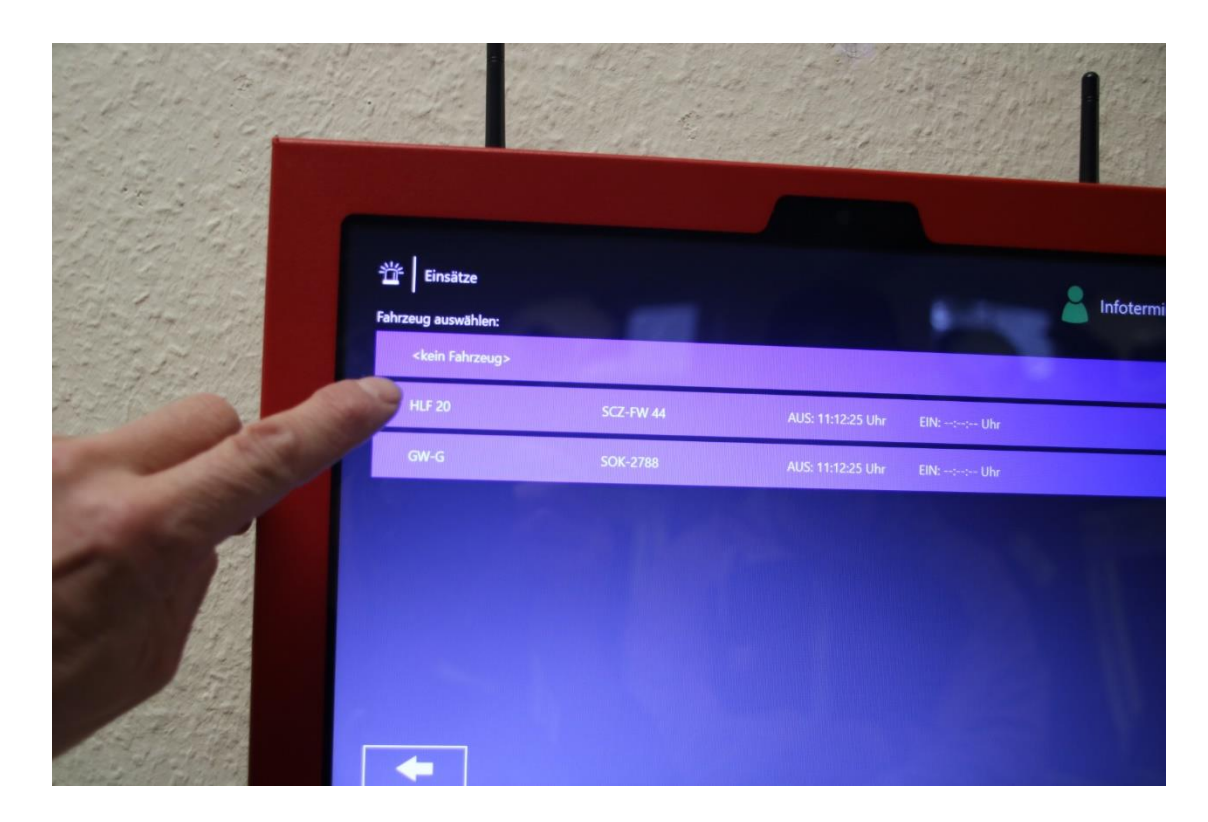

Entsprechendes Fahrzeug auswählen!

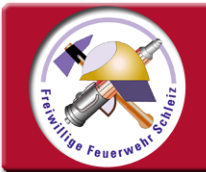

#### Infoterminal - MP-Feuer

#### einen Einsatz bearbeiten

Angabe zu z.B. Lohnausfall, Atemschutzeinsatz oder Patientenkontakt mit "Schiebe-Schalter" aktivieren!

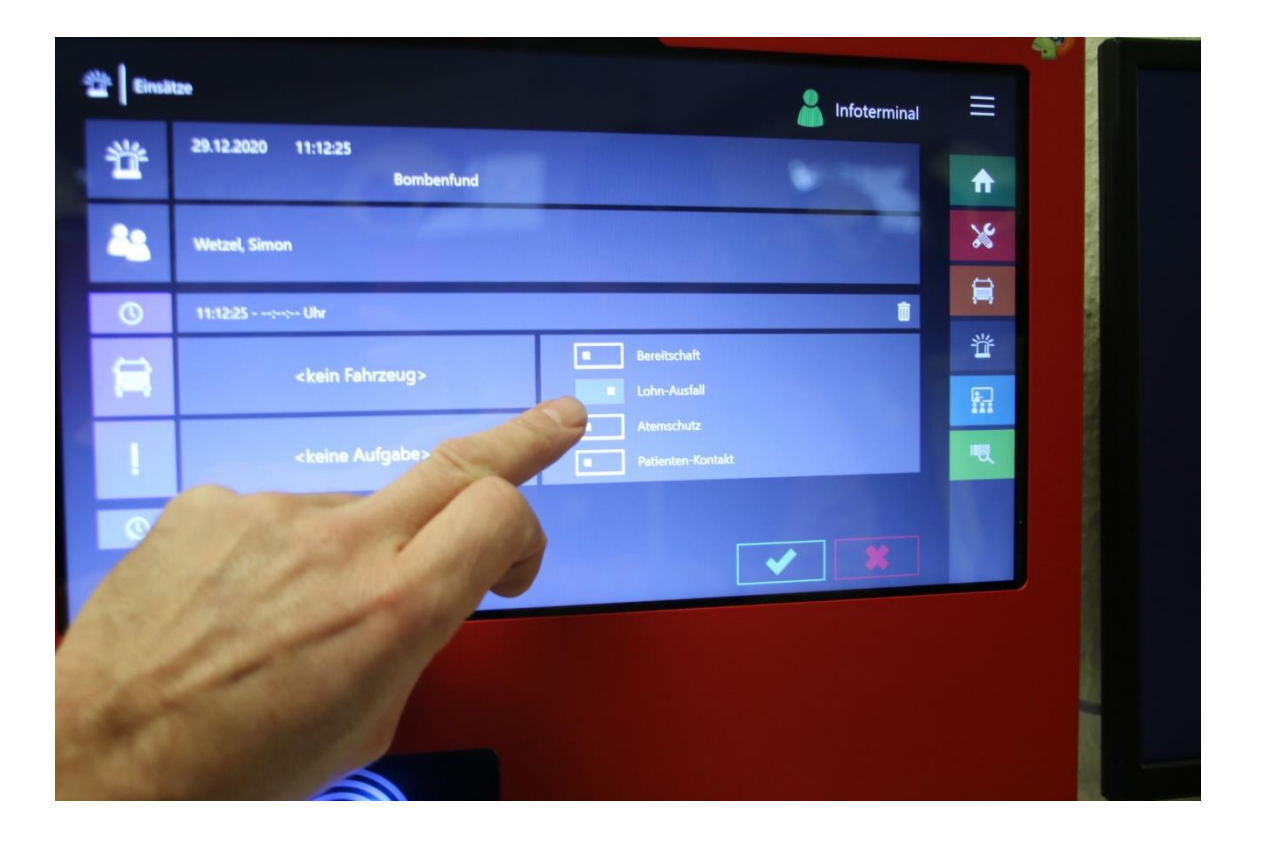

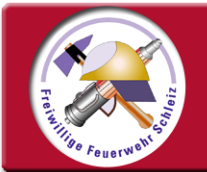

#### Infoterminal - MP-Feuer

#### einen Einsatz bearbeiten

Personalerfassung durch Bestätigung (grüner Haken) abschließen!

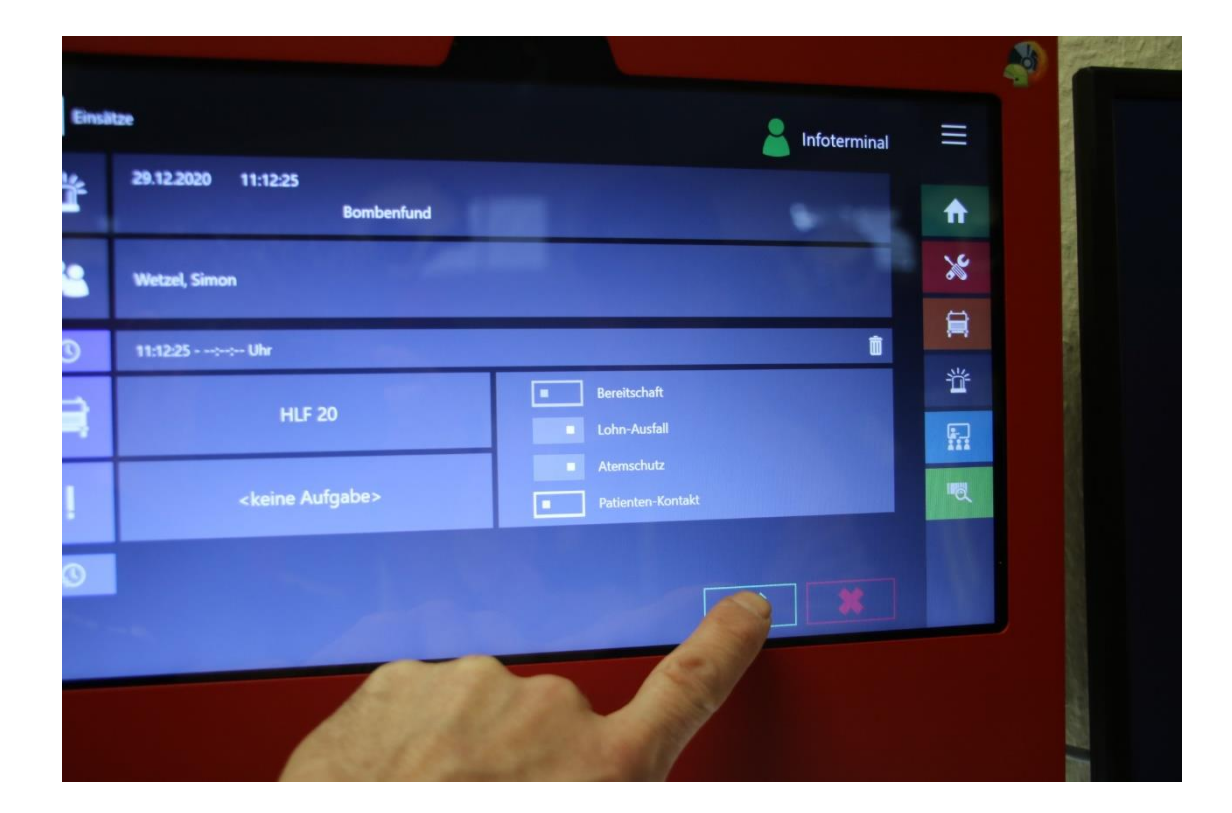

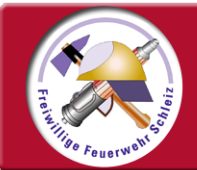

#### Infoterminal - MP-Feuer

# Fertig!

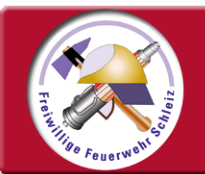

## Infoterminal - MP-Feuer

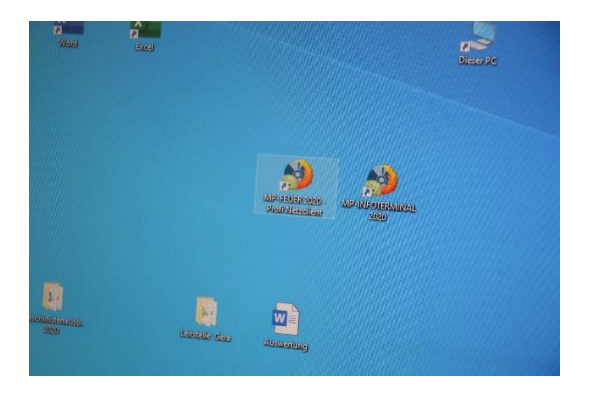

... der Einsatz ist nun automatisch angelegt und zur weiteren Bearbeitung bereit.

#### Hinweis für den Bearbeiter am PC:

#### Erst jetzt das Programm MP-Feuer offenen.

|                                                                                                    | and the second second se | and the second second  |                            |                                                                                                    |                        |               |                                                                                                    |                                          |                                                                                                    |
|----------------------------------------------------------------------------------------------------|----------------------------------------------------------------------------------------------------|------------------------|----------------------------|----------------------------------------------------------------------------------------------------|------------------------|---------------|----------------------------------------------------------------------------------------------------|------------------------------------------|----------------------------------------------------------------------------------------------------|
|                                                                                                    |                                                                                                    |                        |                            |                                                                                                    |                        |               |                                                                                                    |                                          | Same and the second second second second second second second second second second second second second second   |
|                                                                                                    |                                                                                                    | Constant of the owner  | MP-FEUER   Ven             | valtungssystem für Feuerw                                                                                        | wheen und Rettu        | nasdienste    | and the second state of the second states                                                                                                    |                                          | and the second second second second second second second second second second second second second second second |
| Presse Enkauf Franzen Arbe                                                                                                    | st Stammdaten Enstehn                                                                                                    | nen Extras             |                            |                                                                                                    |                        |               |                                                                                                    |                                          |                                                                                                    |
|                                                                                                    |                                                                                                    | and the second         |                            |                                                                                                    |                        |               |                                                                                                    |                                          |                                                                                                    |
|                                                                                                    |                                                                                                    |                        |                            |                                                                                                    |                        |               | The second second secon | Contraction of the local division of the |                                                                                                    |
|                                                                                                    |                                                                                                    |                        |                            |                                                                                                    |                        |               |                                                                                                    |                                          | a case                                                                                                    |
|                                                                                                    |                                                                                                    |                        |                            |                                                                                                    |                        |               |                                                                                                    |                                          |                                                                                                    |
|                                                                                                    | 61 A                                                                                                    |                        |                            | MP-FELIFR 1 Finster                                                                                              |                        |               |                                                                                                    |                                          |                                                                                                    |
|                                                                                                    | = Mani                                                                                                    |                        | Ton                        |                                                                                                    | ie.                    |               |                                                                                                    | - 🗆 🗙                                    |                                                                                                    |
|                                                                                                    | a ricity                                                                                                    |                        | Ubersicht                  | Bearbeitung Aut                                                                                                  | swertung               | GIS Sam       | meleingabe                                                                                                    |                                          |                                                                                                    |
|                                                                                                    | 1 S M M                                                                                                    | MP-FEUER   Einsätze    |                            |                                                                                                    |                        |               |                                                                                                    |                                          |                                                                                                    |
|                                                                                                    | March Mandanan                                                                                                    | Aktuall                | TODIO IN CONTRACTOR        | and the second second second second second second second second second second second second second second second |                        |               |                                                                                                    | +i 🎭 🗧                                   |                                                                                                    |
|                                                                                                    | MEN / KODISCEII                                                                                                    | AKUCH                  | Many   Alle                |                                                                                                    |                        | Qs            | iche nach Beginn                                                                                                    | Contraction of the second lines          |                                                                                                    |
|                                                                                                    | Bearboiten                                                                                                    | Selven Sie eine Spalte | Norther, un nach dieser Sp | uite zu prippieren                                                                                               |                        |               |                                                                                                    |                                          |                                                                                                    |
|                                                                                                    | and the second second se | S Ensatz - Typ         | Begins                     | 0                                                                                                    |                        |               |                                                                                                    |                                          |                                                                                                    |
|                                                                                                    | Coschen                                                                                                    | * 20200181 H           | 29.12.2020 11:15:47        | Cane                                                                                                    | EnsOrt                 | Katogone      | Art                                                                                                    | Frinterion                               |                                                                                                    |
|                                                                                                    |                                                                                                    | 20200180 H             | 29.12.2020 11:12:25        |                                                                                                    |                        | Fehlalarm     | EMA ausl techn. Defekt                                                                                                    | and and the starting                     |                                                                                                    |
|                                                                                                    |                                                                                                    | 20200175 H             | 38.12.2020 11:02:00        | 154 1144                                                                                                    | and a state            | Hilfeleistung | Bonibenfund                                                                                                    |                                          |                                                                                                    |
|                                                                                                    |                                                                                                    | 20200178 H             | 28.12.2020 08:15:03        | 75 Mm (1.5 mm)                                                                                                   | culture and a let      | hilfeleistung | Notfalleinsatz                                                                                                    | Anfordenma DD                            |                                                                                                    |
|                                                                                                    |                                                                                                    | 20200177 H             | 28.12.2020 03:52:00        | 15M BMD                                                                                                    | Stadt Schielz          | Hilfeleistung | Techn. Hilfeleistung                                                                                                    | Hund ins Technics                        |                                                                                                    |
|                                                                                                    |                                                                                                    | 20200176 H ;           | 27. 12. 2020 03:45:00      | 15td 15Me                                                                                                    | Salar Scheg            | Hifelestung   | Techn. Hilfeleistung                                                                                                    | Zustand rech Shire                       |                                                                                                    |
|                                                                                                    |                                                                                                    | 20200175 H             | 22.12.2020 17:23:00        | 1 584 17 860                                                                                                    | Schloss Burgk          | Brand         | Auslösung EMA                                                                                                    | Autora ever PMA                          |                                                                                                    |
|                                                                                                    |                                                                                                    | 20200174 H 2           | 71.12.2020 12:42:00        | 1.5H 22 Ma                                                                                                    | Schess Burgk           | Brand         | Austoung DMA                                                                                                    | Auxion roo inte                          |                                                                                                    |
|                                                                                                    |                                                                                                    | 20200173 H             | 18.12.2020 10:05:00        | 1 SM. 70 Ma.                                                                                                    | Stacogeowet Schler     | iz ABC        | auslaufendes Motorenoi                                                                                                    | Olsow abcentracia                        |                                                                                                    |
|                                                                                                    |                                                                                                    | C02001/2 H 1           | 1 12 2020 19:01:00         | 59 Min (0 Sub.)                                                                                                  | Chi Lumersoort         | Brand         | Ausidoung BMA                                                                                                    | Upermakter 0204                          | Real Contraction of the Contraction of the                                                                       |
|                                                                                                    |                                                                                                    | 20200171 H D           | 7.12.2020 20:33:30         | 42 Min. 0 tak                                                                                                    | Scherz, Noumarkt       | Hifeleistung  | Techn, Hilfeleistung                                                                                                    | Niffore Person in W                      | A CONTRACTOR OF THE OWNER OF THE OWNER                                                                           |
|                                                                                                    |                                                                                                    | 202011/0 // //         | 7.12.2020 13:23:00         | 37Mn 0 Cat                                                                                                    | Dente 2 CO Connisi     | a brand       | ALISTORIAN BMA                                                                                                    | A roto mu RMA                            |                                                                                                    |
|                                                                                                    |                                                                                                    | 20200360 H 0           | 0.12.2020 10:03:00         | 15kg. 27 Mm. (                                                                                                   | NUM SCHER              | Hifeleistung  | Techn. Hilfelestung                                                                                                    | Tracehille F. Both in                    | and the second second                                                                                            |
|                                                                                                    |                                                                                                    | ZUNGIAT III            | 2.12.2020 19:20:00         | 15bl.0Mp                                                                                                    | ter Calast             | Hiteleistung  | Techn. Hifeleistung                                                                                                    | Writebroundal                            |                                                                                                    |
|                                                                                                    |                                                                                                    | 20003166 14            | 0.11.2020 15:55:00         | 40 Min. 6 Sek . 4                                                                                                | the centrated 14       | Hilfeleistung | Sonstige Ensister                                                                                                    | Patientech some                          |                                                                                                    |
|                                                                                                    |                                                                                                    | 20200345 M             | 11.2020 15:54:00           | 1 Std. 21 Mrs. R                                                                                                 | AR D Auffriday         | ratelestung   | Sonstige Einsütze                                                                                                    | Tracetally artmost                       |                                                                                                    |
|                                                                                                    |                                                                                                    | 20300164 14 14         | 11.2020 18:25:00           | 5 Std. 30 Mm. C                                                                                                  | The state of the state | Brand         | Patrzeugbrand                                                                                                    | l'abraniche and                          | A CONTRACTOR OF A CONTRACTOR OF A CONTRACTOR OF A CONTRACTOR OF A CONTRACTOR OF A CONTRACTOR OF A CONTRACTOR OF  |
|                                                                                                    |                                                                                                    | 20200163 4             | 11.2020 14:25:00           | JEMMILOSAL C                                                                                                    | things D               | Brand         | Großbrand                                                                                                    | Volhcand                                 |                                                                                                    |
| 1800                                                                                                    |                                                                                                    | 20200162 H             | 11.2020 12:41:00           | 45 Min. 0 Sek . 0.                                                                                               | choss burge            | Brand         | Austiosung BMA                                                                                                    | From the Available                       |                                                                                                    |
| -a                                                                                                    |                                                                                                    | 20200161 H 00          | 11.2020 12:52:00           | 15td. 8 Min. 42                                                                                                  | Late Cubics            | Brand         | Austiciaung EMA                                                                                                    | A skin on the                            |                                                                                                    |
| Birrode/Retro                                                                                                    |                                                                                                    | 20200160 H 03          | 11.2020 16:31:00           | 15td. 29 Mo. II                                                                                                  | SACH A                 | Hitelestung   | Notturoffnung                                                                                                    | dimenthlogram 0                          |                                                                                                    |
| Sliche                                                                                                    |                                                                                                    | 30200159 H 03          | -41.2020 09:11:00          | 3 516, 26 Mg. Im                                                                                                 | - states - L           | ABC           | auslaufendes Getriebeol                                                                                                    | Multimola tar                            |                                                                                                    |
| and the second second se |                                                                                                    | 20200158 H 30          | 11.2020.08:06:00           | 15td. 9 Min. St                                                                                                  | Griterioes             | Hifeleistung  | Techn. Halfelestung                                                                                                    | Antohilfe Dochdan                        |                                                                                                    |
|                                                                                                    |                                                                                                    | 20200157 H 28          | 10.1010 14:01:00           | 1 5td. 59 Min. St                                                                                                | add Schine             | mifelestang   | Techn. Hilfoleistung                                                                                                    | Merrschemett and it                      |                                                                                                    |
|                                                                                                    |                                                                                                    | 20200156 H 27          | 10 3020 1009600            | 56 Min. Q Sek. Ha                                                                                                | articlet C. I.I.       | ABC           | Olsour                                                                                                    | Charge mit line line                     |                                                                                                    |
|                                                                                                    |                                                                                                    | 20200155 H 27          | 05,0000 11:30:00           | 1 Std. O Mrs. St.                                                                                                | arts Cobless           | Brand         | Audioring BMA                                                                                                    | FIMA STR Ministerie                      |                                                                                                    |
|                                                                                                    |                                                                                                    | 20200154 H 26          | 10 2020 00:32:00           | 1 Std. 8 Min. Col                                                                                                | Hart Discourse         | Hiteleatung   | Nottia offrang                                                                                                    | unothicking a                            |                                                                                                    |
|                                                                                                    |                                                                                                    | 20290153 H 25          | 10 2000 10 2000            | 1 Std. 14 Mm. St.                                                                                                | att Cablers            | renetation    | Techn. Hilfeleistung                                                                                                    | Transhift, Such                          |                                                                                                    |
|                                                                                                    |                                                                                                    | 30200157 M R1          | 300                        | Adapt and the local division of the                                                                              | reason front           | 01.6850.61    | North and for my                                                                                                    | Dett.                                    |                                                                                                    |

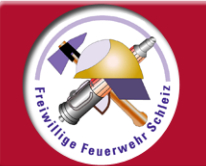

#### Infoterminal - MP-Feuer

# Diese Präsentation umfasst nur die Abarbeitung der Einsätze am INFO-Terminal.